# User Manual

Elli Charger Connect 2 Elli Charger Pro 2 Elli Charger Pro 2 Eichrecht

DE

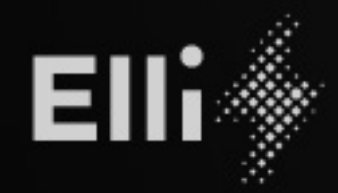

(O))

4

G

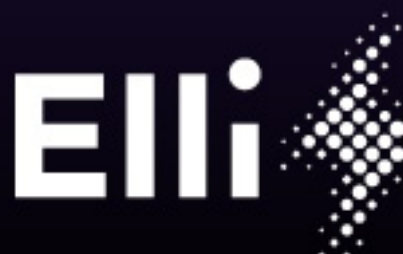

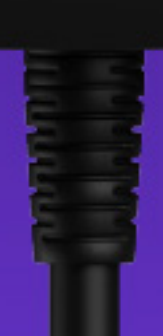

Manufacturer of this wallbox:

eSystems MTG GmbH Bahnhofsraße 100 73240 Wendlingen Germany

Distributed by **Elli – a brand of the Volkswagen Group** Volkswagen Group Charging GmbH Karl-Liebknecht-Str. 32 10178 Berlin Germany

### Inhalt

| 1   | Allgemeine Informationen                                                     | 4 |
|-----|------------------------------------------------------------------------------|---|
| 1.1 | Umfang des Dokuments                                                         | 4 |
| 1.2 | Sicherheitsvorkehrungen                                                      | 5 |
| 2   | Produktübersicht                                                             | 8 |
| 2.1 | Aufbau                                                                       | 8 |
| 2.2 | Funktionen                                                                   | 8 |
| 2.3 | Lieferumfang                                                                 | 9 |
| 2.4 | Zugangsdaten                                                                 | 9 |
| 2.5 | Typenschild 10                                                               | 0 |
| 3   | Anzeige- und Bedienelemente 1                                                | 1 |
| 4   | Inbetriebnahme 13                                                            | 3 |
| 4.1 | Via Wallbox-Konfiguration mit der Wallbox<br>verbinden                       | 3 |
| 4.2 | Wallbox-Netzwerkeinstellungen<br>konfigurieren 13                            | 3 |
| 4.3 | An der Wallbox authentifizieren 1                                            | 5 |
| 4.4 | Laden nach deutschem Eichrecht aktivieren 1                                  | 5 |
| 5   | Betrieb 1                                                                    | 5 |
| 5.1 | Anmelden/abmelden 1                                                          | 5 |
| 5.2 | Wallbox mit der Elli Charging App verbinden 1                                | 5 |
| 5.3 | Informationen in der Übersicht                                               | 6 |
| 5.4 | Fahrzeug laden 16                                                            | 6 |
| 5.5 | Free-Charging (Laden ohne<br>Authentifizierung aktivieren/deaktivieren) . 19 | 9 |
| 5.6 | Autorisierungsliste verwalten                                                | 9 |

| 5.7  | OCPP-Einstellungen verwalten              | 20 |
|------|-------------------------------------------|----|
| 5.8  | Smart Charging Funktionen                 | 20 |
| 5.9  | Allgemeine Einstellungen<br>konfigurieren | 21 |
| 5.10 | Wallbox neu starten                       | 22 |
| 5.11 | Auf Werkseinstellungen<br>zurücksetzen    | 22 |
| 5.12 | Software aktualisieren                    | 22 |
| 6    | Service und Reinigung                     | 23 |
| 6.1  | Wiederkehrende Prüfungen durchführen      | 23 |
| 6.2  | Wallbox reinigen                          | 24 |
| 7    | Fehlerbehebung                            | 24 |
| 7.1  | Selbsttest durchführen                    | 24 |
| 7.2  | Fehler beheben                            | 24 |
| 7.3  | Notfallmaßnahmen einleiten                | 37 |
| 8    | Außerbetriebnahme                         | 38 |
| 8.1  | Wallbox außer Betrieb nehmen              | 38 |
| 8.2  | Wallbox demontieren                       | 38 |
| 9    | Anhang                                    | 39 |
| 9.1  | Rechtliche Informationen                  | 39 |
| 9.2  | Produkteigenschaften                      | 39 |
| 9.3  | Lagerung                                  | 39 |
| 9.4  | Entsorgung                                | 40 |
| 9.5  | Glossar                                   | 41 |

### Allgemeine Informationen

#### 1.1 Umfang des Dokuments

Bewahren Sie alle mit der Wallbox gelieferten Unterlagen während der gesamten Lebensdauer des Produkts an einem sicheren Ort auf. Geben Sie alle Unterlagen an alle nachfolgenden Besitzer oder Benutzer des Produkts weiter.

Die Wallbox darf nur unter Berücksichtigung aller nationalen Vorschriften des Einsatzortes betrieben werden.

| Modell-<br>name                 | Тур                                 | Eigenschaften                                                 |
|---------------------------------|-------------------------------------|---------------------------------------------------------------|
| Connect 2                       | ENG11E102<br>ENG22E102<br>ENG22E104 | Basismodell mit<br>11 kW<br>und<br>22 kW                      |
| Charger<br>Pro 2                | ENG22E212<br>ENG22E214              | Mit Stromzähler<br>(MID-Zähler),<br>LTE-Modul,<br>22 kW       |
| Charger<br>Pro 2 Eich-<br>recht | ENG22E222<br>ENG22E224              | Mit Stromzähler<br>(Eichrecht-Zähler),<br>LTE-Modul,<br>22 kW |

Dieses Handbuch ist sowohl für Benutzer als auch für zertifizierte Elektrofachkräfte bestimmt. Es enthält wichtige Informationen zur Verwendung der Wallbox.

Bitte beachten Sie, dass der Begriff "Wallbox" stellvertretend für jedes einzelne Modell steht, wie z. B. Elli Charger Connect 2, Elli Charger Pro 2 und Elli Charger Pro 2 Eichrecht, es sei denn, es ist durch einen spezifischen Hinweis anders gekennzeichnet. Alle Sicherheitsvorkehrungen im Zusammenhang mit der Wallbox sind daher für alle Modelle gleichermaßen zu beachten. In diesem Dokument bezieht sich der Begriff "Wallbox" auf die Wallbox, einschließlich des Ladekabels.

Bitte lesen und befolgen Sie die in diesem Handbuch beschriebenen Verfahren und Empfehlungen sorgfältig.

### Redaktionsschluss

Alle Angaben in diesem Dokument entsprechen den zum Zeitpunkt der Drucklegung verfügbaren Informationen. Aufgrund der ständigen Weiterentwicklung der Wallbox sind Abweichungen zwischen der Wallbox und den Angaben in diesen Unterlagen möglich. Aus den verschiedenen Informationen, Abbildungen und Beschreibungen können keine Ansprüche abgeleitet werden.

### Software-Updates

Stellen Sie sicher, dass die Wallbox stets über die neueste Software verfügt. Standardmäßig werden Software-Updates über den OCPP-Backend-Server zur Verfügung gestellt. Sofern Sie es in der App eingestellt haben, werden die Downloads automatisch bezogen. Auch die Installation wird automatisch durchgeführt, sofern kein Ladevorgang aktiv ist.

Informationen zu Software-Updates der Wallbox finden Sie im Benutzerhandbuch im Kapitel 5.12 Software aktualisieren.

Informationen über die neuesten Software-Updates finden Sie unter https://www.elli.eco/de/changelog/ wallbox. Es steht Ihnen frei, das Update zu installieren oder abzulehnen. Lehnen Sie ein Update ab, kann das sowohl die Sicherheit als auch die Funktionalität der Wallbox beeinträchtigen. Die Nutzung neuer Funktionen ist dann möglicherweise nicht mehr möglich oder die Funktionalitäten sind eingeschränkt. Der Support kann nicht vollumfänglich geleistet werden, wenn die Wallbox nicht mit der aktuellsten Software-Version ausgestattet ist.

Elli haftet nicht für Schäden an der Wallbox, die auf ein fehlendes Update zurückzuführen sind.

### **OCPP-Zertifikatserlöschung**

Das Zertifikat, mit dem die Wallbox ausgeliefert wird, ist 2 Jahre gültig. Nach den 2 Jahren wird das Zertifikat aktualisiert. Die neue Laufzeit beträgt dann ebenfalls 2 Jahre. In diesem Rhythmus erfolgt das nächste Update.

### Elli Kundensupport

Bei Fragen zur Wallbox und zu diesem Dokument stehen wir Ihnen gerne zur Verfügung. Bitte kontaktieren Sie uns über Telefon oder E-Mail. Die Kontaktdaten finden Sie auf der letzten Seite.

### 1.2 Sicherheitsvorkehrungen

### Symbole

Die in diesem Dokument verwendeten Symbole haben folgende Bedeutung:

| Verwendete Symbole und ihre Erklärungen |                                                              |  |  |
|-----------------------------------------|--------------------------------------------------------------|--|--|
| 1., a. oder I.                          | In der angegebenen Reihenfolge<br>zu befolgende Maßnahmen.   |  |  |
| •                                       | In keiner bestimmten Reihenfolge<br>zu befolgende Maßnahmen. |  |  |
| 0                                       | Texte mit diesem Symbol enthalten zusätzliche Informationen. |  |  |

### Hervorgehobene Abschnitte

### 📘 Gefahr

Mit diesem Symbol gekennzeichnete Texte enthalten Informationen über Gefahrensituationen, die bei Nichtbeachtung zum Tod oder zu schweren Verletzungen führen werden.

### 📙 Warnung

Mit diesem Symbol gekennzeichnete Texte enthalten Informationen über Gefahrensituationen, die bei Nichtbeachtung zum Tod oder zu schweren Verletzungen führen können.

### Vorsicht

Mit diesem Symbol gekennzeichnete Texte enthalten Informationen über Gefahrensituationen, die bei Nichtbeachtung geringfügige oder mäßige Verletzungen verursachen können.

### ! Hinweis

Mit diesem Symbol gekennzeichnet Texte enthalten Informationen zu Situationen, die bei Nichtbeachtung Schäden am Produkt verursachen können.

### Die folgenden Abschnitte enthalten allgemeine Informationen, die für die Verwendung der Wallbox gelten.

### 📙 Gefahr

Bei Nichtbeachtung der in diesem Dokument enthaltenen Anweisungen besteht Stromschlaggefahr für den Benutzer, die zu schweren Verletzungen oder zum Tod führt.

- Die Installation darf nur von nach dem jeweils einschlägigen Recht zertifizierten Elektrofachkräften (in Deutschland z. B. gemäß DIN VDE 0100-600) durchgeführt werden, die die Wallbox korrekt und sicher installieren und mögliche Gefahren erkennen können.
- Sind Sie sich nach dem Lesen dieses Dokuments nicht sicher, wie Sie die Wallbox verwenden müssen, bitten Sie unter elli-support@elli.eco um Hilfe oder rufen Sie www.elli.eco/en/contact auf.

Zeigt die Wallbox eine Störung an oder weisen Wallbox oder Ladekabel Risse, starke Abnutzung oder andere physische Schäden auf (z. B. ausgedehntes Gehäuse usw.), besteht Stromschlaggefahr, die schwere Verletzungen oder den Tod zur Folge hat.

- Wenden Sie sich an elli-support@elli.eco oder Ihren Händler, wenn Sie den Verdacht haben, dass die Wallbox oder das Kabel beschädigt sind.
- Nehmen Sie die Wallbox nicht in Betrieb, wenn sie physisch beschädigt ist.
- Trennen Sie bei Gefahr und/oder einem Unfall unverzüglich die Stromversorgung von der Wallbox (z. B. Rauchentwicklung oder -geruch, Kabelschäden usw.) und wenden Sie sich an Ihren Installateur, bevor Sie die Wallbox wieder einschalten.
- Siehe Kapitel "Fehlerbehebung" für Erklärungen und weitere Anweisungen zu den angezeigten Fehlerzuständen.

### Gefahr

Setzen Sie die Wallbox keinem übermäßigen Kontakt mit Wasser aus, da dann die Gefahr eines Stromschlags besteht, der zu schweren Verletzungen oder zum Tod führt.

- Richten Sie keinen starken Wasserstrahl auf oder gegen die Wallbox.
- Tauchen Sie den Ladestecker nicht in Flüssigkeiten.

Eine Installation, Wartung, Reparatur und ein Standortwechsel dieser Wallbox durch eine nicht zertifizierte Elektrofachkraft führt zu Stromschlaggefahr, die schwere Verletzungen oder den Tod zur Folge hat.

- Nur zertifizierte Elektrofachkräfte dürfen die Wallbox installieren, warten, reparieren und an einem anderen Ort aufstellen. Wird die Wallbox von einem nicht zertifizierten Elektriker verändert, behält sich Elli das Recht vor, von etwaigen Gewährleistungsansprüche zurückzutreten.
- Der Benutzer darf nicht versuchen, die Wallbox zu warten oder zu reparieren, da sie keine vom Benutzer zu wartenden Teile enthält. Bei Erweiterungen oder Anpassungen, die nicht im Benutzerhandbuch beschrieben sind, verfällt die Gewährleistung.

### Warnung

Unsachgemäße Verwendung der Wallbox könnte zu Schäden an der Wallbox führen, die Verletzungen oder den Tod zur Folge haben.

- Lesen Sie dieses Handbuch, bevor Sie die Wallbox benutzen.
- Sind Sie sich nach dem Lesen dieses Handbuchs nicht sicher, wie Sie die Wallbox verwenden müssen, bitten Sie unter elli-support@elli.eco um Hilfe.
- Die Wallbox ist ein elektrisches Gerät. Kinder dürfen die Wallbox weder bedienen noch mit ihr spielen.

### Warnung

Verwenden Sie keine Adapter, Wandler oder Kabelverlängerungen mit der Wallbox. Dies könnte zu Schäden an der Wallbox und damit zu Verletzungen oder zum Tod führen.

- Verwenden Sie die Wallbox ausschließlich zum Laden von Elektrofahrzeugen, die mit Mode 3\* kompatibel sind.
- Schlagen Sie in der Bedienungsanleitung Ihres Fahrzeugs nach, ob Ihr Fahrzeug kompatibel ist.

\*Mode 3 ist der gängigste Lademodus, der alle AC-Ladevorgänge an öffentlichen Ladestationen oder Wallboxen umfasst, an denen das Elektrofahrzeug angeschlossen ist.

Die Verwendung einer beschädigten Wallbox (z. B. ausgedehntes Gehäuse, Risse im Ladekabel usw.) könnte dazu führen, dass der Benutzer elektrischen Bauteilen ausgesetzt wird und Stromschlaggefahr entsteht, die Verletzungen oder den Tod zur Folge haben kann.

- · Stellen Sie stets sicher, dass die Wallbox unversehrt ist, bevor Sie mit dem Laden beginnen.
- Stellen Sie sicher, dass das Ladekabel nicht beschädigt ist (geknickt, eingeklemmt oder überfahren).
- Treffen Sie Vorkehrungen, damit der Ladestecker vorrübergehend nicht mit Wärmequellen, Schmutz oder Wasser in Berührung kommt.
- Stellen Sie stets sicher, dass die Kontaktfläche des Ladesteckers frei von Schmutz und Feuchtigkeit ist, bevor Sie mit dem Laden beginnen. Schützen Sie den Stecker mit der Kabelabdeckung vor Schmutz und Feuchtigkeit.

Ein beschädigtes Ladekabel könnte zu einem Stromschlag führen, der eine Gefahr für den Benutzer, schwere Verletzungen oder den Tod zur Folge haben könnte.

- Stellen Sie sicher, dass das Ladekabel so positioniert ist, dass nicht darauf getreten, darüber gestolpert, es überfahren oder auf andere Weise übermäßigem Druck oder Beschädigungen ausgesetzt wird. Wickeln Sie das Ladekabel um die Wallbox und stellen Sie sicher, dass der Ladestecker nicht auf dem Boden aufliegt.
- Ziehen Sie nur am Handgriff des Ladesteckers und niemals am Ladekabel selbst.

### 📙 Warnung

Wenn die Wallbox zu hohen Temperaturen (z. B. einer Elektroheizung, offenem Feuer) oder brennbaren Stoffen (z. B. Benzinkanistern) ausgesetzt wird, könnte es zu Schäden an der Wallbox kommen, die Verletzungen oder den Tod zur Folge haben können.

- Stellen Sie sicher, dass die Wallbox oder das Ladekabel niemals mit Wärmequellen in direkten Kontakt kommen.
- Verwenden Sie in der Nähe der Wallbox keine explosiven oder feuergefährlichen Substanzen.

Die Benutzung der Wallbox unter Bedingungen, die in diesem Handbuch nicht aufgeführt sind, könnte zu Schäden an der Wallbox und dadurch zu Verletzungen oder zum Tod führen.

• Verwenden Sie die Wallbox nur unter den angegebenen Betriebsbedingungen.

### <mark>!</mark> Vorsicht

Stecken Sie keine Finger oder andere Gegenstände in den Steckeranschluss. Dies kann zu Verletzungen oder zu Schäden an der Wallbox führen.

- Stecken Sie keine Finger in den Steckeranschluss.
- Achten Sie immer darauf, dass nach dem Laden am Typ2-Stecker, die Schutzkappe aufgesetzt wird, um den Steckeranschluss vor Feuchtigkeit zu schützen.

### ! Hinweis

Ist das Ladekabel während des Ladevorgangs nicht vollständig abgerollt, kann es zu einer Überhitzung des Kabels und damit zur Beschädigung der Wallbox kommen.

 Stellen Sie vor dem Laden Ihres Fahrzeugs sicher, dass das Ladekabel vollständig abgewickelt ist und dass keine sich überlappenden Schleifen entstehen.

### **Transport und Lagerung**

- Trennen Sie die Stromversorgung, bevor Sie die Wallbox zum Zwecke der Lagerung oder eines Standortwechsels entfernen.
- Transportieren und lagern Sie die Wallbox nur in der Originalverpackung.
- Lagern Sie die Wallbox in einer trockenen Umgebung innerhalb des in den technischen Daten angegebenen Temperaturbereichs und ohne Aussetzen direkter Sonneneinstrahlung (siehe *Technisches Datenblatt*).
- eSystems MTG GmbH/Volkswagen Group Charging GmbH übernimmt nur die Verantwortung für den Auslieferungszustand der Wallbox und für Arbeiten, die durch Fachpersonal des Herstellers ausgeführt werden.

### 2 Produktübersicht

### 2.1 Aufbau

### Die Wallbox ist wie folgt aufgebaut:

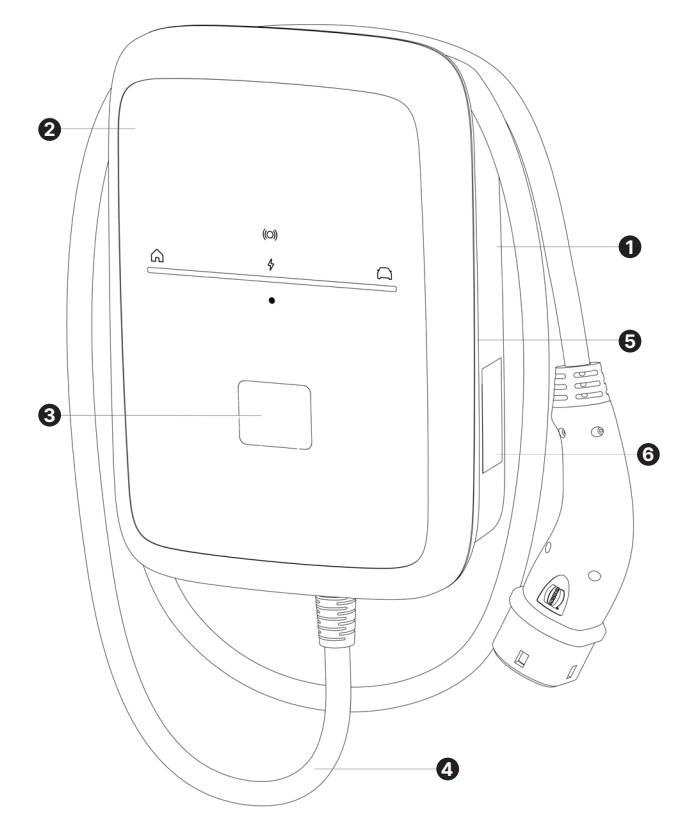

### 1 Gehäuse

- 2 Front-Panel
- 3 Sichtfenster Stromzähler\*
- 4 Ladekabel
- 5 Zierblende
- 6 Typenschild

\* nur bei der Wallbox-Variante nach deutschem Eichrecht

### 2.2 Funktionen

| Funktion                                                | Beschreibung                                                                                                    |
|---------------------------------------------------------|----------------------------------------------------------------------------------------------------|
| Intelligente<br>Ladefunk-<br>tionen (Smart<br>Charging) | z. B. Solar-Prognose-Laden,<br>PV-Überschuss-Laden, Preis-<br>optimiertes Laden                                                   |
| Fernsteue-<br>rungsschnitt-<br>stellen                  | Wallbox-Konfiguration<br>Backend-Server über OCPP 2.0.1                                                                           |
| Kommunika-<br>tionsschnitt-<br>stellen                  | IEC61851<br>ISO 15118-2<br>OCPP 2.0.1<br>EEBUS E-Mobility-Use Cases 1.0.1<br>Modbus RTU Client/Master<br>Modbus TCP Client/Master |
| Autorisierung                                           | RFID-Karte<br>Free-Charging<br>Remote Autorisierung<br>über Mobile App                                                            |
| Konnektivität                                           | Ethernet<br>WLAN-Hotspot<br>WLAN<br>LTE**                                                                                         |
| Fehlerstrom-<br>erkennung                               | DC 6 mA                                                                                                    |
| Software-<br>Updates                                    | Software-Update über den OCPP-<br>Backend-Server (Over the air)                                                                   |

\*\* Datenvolumen nur in unserem Backend für eine Laufzeit von 10 Jahren inkludiert.

### 2.3 Lieferumfang

Es können mehr Schrauben im Lieferumfang enthalten sein als notwendig.

| Komponente                                                                                       | Anzahl |
|--------------------------------------------------------------------------------------------------|--------|
| Wallbox Grundgerät                                                                               | 1      |
| Deckel                                                                                           | 1      |
| Designrahmen                                                                                     | 1      |
| Ladekabel (fest montiert)                                                                        | 1      |
| Montage- und Installationsanleitung                                                              | 1      |
| Zugangsdatenkarte                                                                                | 1      |
| Bohrschablone                                                                                    | 1      |
| RFID-Karte                                                                                       | 1      |
| Tellerkopfschraube 5 mm x 60 mm                                                                  | 4      |
| Dübel 8 mm x 60 mm                                                                               | 4      |
| Dichtungsscheibe für Wandmontage                                                                 | 4      |
| Kabeldurchführung M32 für Infrastruktur<br>und ETH/RS485 inkl. Mutter für Kabel-<br>durchführung | 2      |
| Einsatz geschlitzt mit 2 Kabeldurch-<br>führungen für M32                                        | 1      |
| Blindstopfen M32 inkl. Mutter                                                                    | 3      |
| Schraube für Deckel Edelstahl<br>4 mm x 14 mm                                                    | 10     |
| Wandabstandshalter                                                                               | 4      |

### Lieferumfang prüfen

- 1. Prüfen Sie direkt nach dem Auspacken, ob alle Komponenten im Lieferumgang enthalten und unbeschädigt sind.
- 2. Bei Schäden oder fehlenden Komponenten kontaktieren Sie unseren Kundensupport, siehe Rückseite dieser Anleitung.

### 2.4 Zugangsdaten

Mit der Wallbox erhalten Sie einen Brief mit den Zugangsdaten. Darin sind folgende Informationen enthalten:

| Information               | Bedeutung                                                                                                    |
|---------------------------|----------------------------------------------------------------------------------------------------|
| Wi-Fi SSID                | SSID-WLAN-Kennung der Wallbox.<br>Im Auslieferungszustand enthält<br>die WLAN-Kennung eine geräte-<br>spezifische Zahlenfolge. Diese<br>kann der Nutzer in der Wallbox-<br>Konfiguration ändern.                                                                        |
| Wi-Fi<br>password         | Netzwerkschlüssel (Passwort)<br>für den Zugang mit WLAN-<br>Hotspot der Wallbox (mit WPA2<br>und WPA3).                                                                                                    |
| Host name                 | Identifikation der Wallbox in der<br>Wallbox-Konfiguration als alter-<br>native Eingabe einer IP-Adresse.<br>Im Auslieferungszustand enthält<br>der Hostname eine gerätespezi-<br>fische Zahlenfolge. Diese kann<br>der Nutzer in der Wallbox-<br>Konfiguration ändern. |
| Password<br>standard user | Passwort für die Benutzerrolle<br>Standard-User, zur Verwendung<br>im täglichen Betrieb.                                                                                                    |
| Password<br>service user  | Passwort für die Benutzerrolle<br>Service-User, zur Verwendung bei<br>der Installation der Wallbox bei<br>Systemeinstellungen. Der Service-<br>User wird für die Installation von<br>einer zertifizierten Elektrofachkraft<br>gebraucht.                                |
| PUK                       | Persönlicher Entsperrschlüssel,<br>falls das Passwort nicht mehr<br>bekannt ist.                                                                                                    |
| QR-Code                   | Verbindung mit Hotspot                                                                                                    |
|                           | • Zugang zur Wallbox via<br>Wallbox-Konfiguration (mit Pass-<br>worteingabe)                                                                                                    |
|                           | Download der Charging App                                                                                                    |
|                           | • Pairing mit der Charging App                                                                                                    |

### 2.5 Typenschild

Die Grafik zeigt ein Beispiel für ein Typenschild für die Eichrecht-Variante. Dieses weist den maximalen Inhalt an Informationen auf.

| 0   | -Charger Eichrecht                      |          |            |
|-----|-----------------------------------------|----------|------------|
|     | ENG22E22X                               | -3       | _          |
|     | ACNG:XXXXXXXXXX                         |          | -4         |
|     | SN:12345678                             | -5       | 6          |
|     | EOL:TT.MM.JJJJ                          | 6        | -0         |
|     | SW-XXX XXX XXX XXX XXX                  | U        | -0         |
|     | 22kW 32A 1P(L1)/3P+N+PE                 | 9        | U          |
|     | 230 / 400 V~-                           |          | -10        |
|     | 50/60Hz                                 | <b>D</b> | -          |
|     | I∆N 6mA <sub>pc</sub>                   |          | - <b>D</b> |
|     | IP55 / IK10                             | -C       |            |
| 0   | Manufacturer:                           |          | Ð          |
| •   | eSystems MTG GmbH                       |          | <b>_</b>   |
|     | Bahnhofstr. 100                         |          | U          |
|     | Made in Germany                         |          |            |
|     |                                         | v        | -63        |
|     |                                         |          | ě          |
| 29  |                                         |          | e          |
|     | Matrix \Lambda 🟹                        |          |            |
|     |                                         |          | -20        |
|     | ≤ 2000m ≤ 2000m                         |          |            |
|     |                                         | -120     | <b>6</b>   |
| 20  | DE-M 23 0 IEC 61439-7 -                 |          | -20        |
|     | DE CSA 24 B 016 M IEC 61851-1 -         | •        | -24        |
| 20- | Class A 0,25-32A                        |          | -          |
|     |                                         |          |            |
| 20  |                                         |          |            |
|     |                                         |          | -25        |
|     |                                         |          | •          |
|     |                                         |          |            |
|     |                                         |          |            |
|     |                                         |          |            |
|     |                                         |          |            |
|     |                                         |          |            |
|     | 1 - 1 - 1 - 1 - 1 - 1 - 1 - 1 - 1 - 1 - |          |            |
|     |                                         |          |            |
|     | L                                       | ·        |            |

Variante Elli Charger Pro 2 Eichrecht

| Pos. | Bezeichnung                        |
|------|------------------------------------|
| 1    | Hersteller                         |
| 2    | Marketingname = Produktname        |
| 3    | Modellname*                        |
| 4    | Teilenummer                        |
| 5    | Seriennummer                       |
| 6    | Herstellungsdatum                  |
| 7    | Hardware-Stand                     |
| 8    | Software-Version                   |
| 9    | Nominale Leistung und Nominalstrom |

| 10                                                                                                    | Nominale Netzspannung                                             |  |
|----------------------------------------------------------------------------------------------------|-------------------------------------------------------------------|--|
| 11                                                                                                    | Nominale Netzfrequenz                                             |  |
| 12                                                                                                    | Integrierte Fehlerstrom-Schutzeinrichtung                         |  |
| 13                                                                                                    | Fremdkörperschutz (IP-Schutzart)                                  |  |
| 14                                                                                                    | Stoßfestigkeitsklasse                                             |  |
| 15                                                                                                    | Nominale Umgebungstemperatur                                      |  |
| 16                                                                                                    | Angabe gemäß EU-Richtlinie 2014/53/EU                             |  |
| 17                                                                                                    | Bei unsachgemäßger Verwendung Gefahr<br>durch elektrischen Schlag |  |
| 18                                                                                                    | Betriebsanleitung beachten                                        |  |
| 19                                                                                                    | Schutzklasse I                                                    |  |
| 20                                                                                                    | Entsorgungshinweis, siehe auch Entsorgung                         |  |
| 21                                                                                                    | Maximale Einsatzhöhe                                              |  |
| 22                                                                                                    | Oberfläche der Wallbox kann heiß werden                           |  |
| 23                                                                                                    | Angabe gemäß EU-Richtlinie 2014/35/EU                             |  |
| 24                                                                                                    | Optionale Produktnormangabe                                       |  |
| 25                                                                                                    | QR-Code                                                           |  |
| 26                                                                                                    | Nennstrombereich des Stromzählers**                               |  |
| 27                                                                                                    | Eichung Genauigkeitsklasse**                                      |  |
| 28                                                                                                    | Angaben gemäß Eichrechtzertifizierung der<br>Wallbox**            |  |
| 29                                                                                                    | DATA-Matrix-Code                                                  |  |
| <ul> <li>* x = 2 oder 4</li> <li>2: ohne potenzialfreiem Schließerkontakt</li> <li>4: mit potenzialfreiem Schließerkontakt zur Erfüllung der Norm CEI 64-8 (Italien)</li> <li>** Keine Kennzeichnung auf Typenschild des</li> </ul> |                                                                   |  |

 \*\* Keine Kennzeichnung auf Typenschild des Elli Charger Pro 2
 Elli Charger 2 Connect (11 kW)
 Elli Charger 2 Connect (22 kW)

### 3 Anzeige- und Bedienelemente

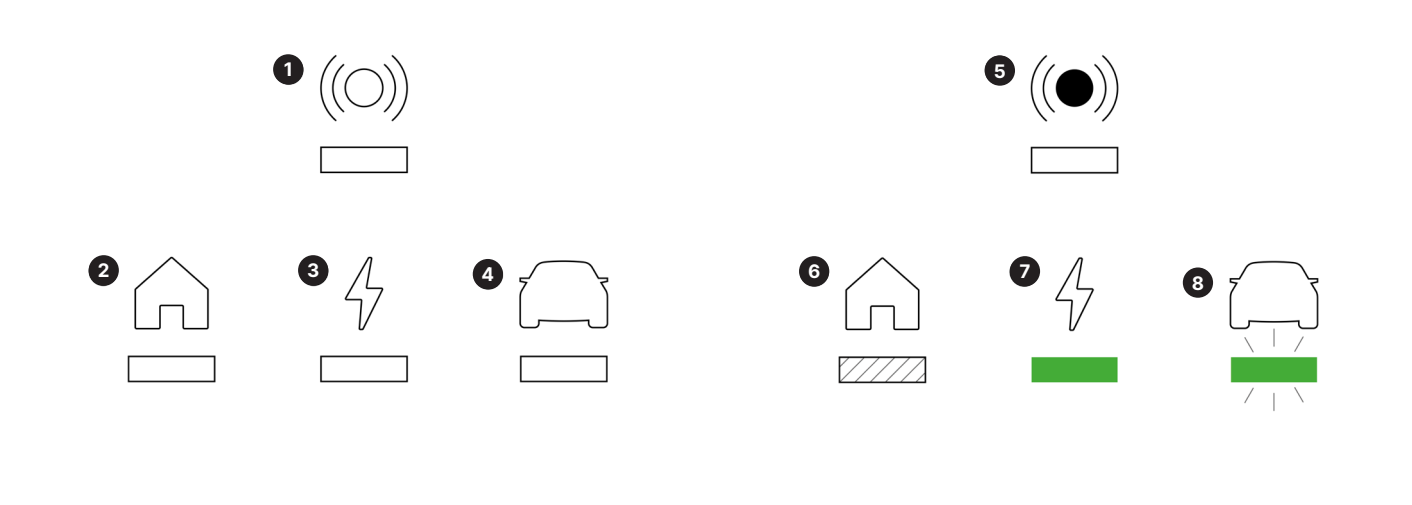

### **LED-Beschreibung**

- 1 RFID-Status
- 2 Hausstatus
- 3 Wallbox-Status
- 4 Fahrzeugstatus

### LED-Status

- 5 Aus
- 6 LED bewegt sich\*
- 7 LED leuchtet\*
- 8 LED blinkt\*

\* Grünes Licht ist beispielhaft, weißes, blaues und oranges Licht sind ebenfalls möglich. Bitte achten Sie bei den unten beschriebenen Status auf die Farbe.

Nachfolgend sind alle LED-Zustände abgebildet.

Es können mehrere Fehler gleichzeitig auftreten, siehe hierzu Kapitel 7 Fehlerbehebung.

| Statusbeschreibung                                                                                                    | Display      |  |
|----------------------------------------------------------------------------------------------------|--------------|--|
| <b>Die Wallbox ist eingeschaltet.</b><br>Sie können den Ladevorgang starten, in dem Sie ihr<br>Auto anschließen und den Ladevorgang autorisieren.                                                         | (0)<br>G 4 G |  |
| <b>Die Wallbox stellt eine Verbindung her</b><br>(fährt hoch).<br>Die Wallbox baut eine Verbindung auf oder wartet<br>auf den Abschluss eines Prozesses.                                                  | (O)<br>G 4   |  |
| <b>Konfiguration erforderlich.</b><br>Blinkt die LED-Leuchte in der Mitte blau,<br>muss die Wallbox über die Mobile App/<br>Web App konfiguriert werden.                                                  |              |  |
| <b>Software Update wird durchgeführt.</b><br>Blinkt die gesamte LED-Leiste gelb, wird die Wallbox-<br>Software gerade aktualisiert. Der Status ändert sich,<br>wenn die Aktualisierung abgeschlossen ist. |              |  |

| Statusbeschreibung                                                                                                    | Display  |                          |   |
|----------------------------------------------------------------------------------------------------|----------|--------------------------|---|
| <b>Autorisierung erforderlich.</b><br>Blinkt das obere Symbol weiß, verwenden Sie<br>Ihre Ladekarte oder die App zur Autorisierung.                                                                                                    | Â        | \$<br>\$                 | Ω |
| <b>Autorisierung erfolgreich.</b><br>Blinkt das obere Symbol grün, war die<br>Autorisierung über die Ladekarte oder App<br>erfolgreich.                                                                                                    | ŵ        | ((©))<br>4               |   |
| <b>Autorisierung abgelehnt.</b><br>Blinkt das obere Symbol 5-mal rot, war Ihre Autorisie-<br>rung über die Ladekarte oder App nicht erfolgreich.                                                                                                    | Â        | 5× ((C))<br>1 × (C)<br>4 |   |
| <b>Der Ladevorgang ist aktiv.</b><br>Bewegt sich die grüne Linie vom Haussymbol<br>zum Fahrzeugsymbol, wird ihr Auto geladen.                                                                                                    | <b>☆</b> | ((O))<br>47              |   |
| <b>Vollständig aufgeladen.</b><br>Sobald Ihr Auto vollständig geladen ist,<br>leuchtet die gesamte LED-Leiste grün.                                                                                                    | Â        | ((O))<br>4               |   |
| <b>Der Ladevorgang pausiert.</b><br>Blinkt die LED in der Mitte grün, ist der Ladevorgang<br>unterbrochen. Der Ladevorgang wird automatisch fort-<br>gesetzt, z. B. wenn genügend Energie vorhanden ist<br>oder wenn der Zeitplan beginnt.                                         | Â        | ((O))<br>4<br>           |   |
| <b>Kritischer Fehler (Haus).</b><br>Blinkt die LED unter dem Haus-Symbol orange, hat die<br>Wallbox ein Problem im Zusammenhang mit der Ver-<br>bindung zu Ihrem Hausanschluss festgestellt. Weitere<br>Informationen finden Sie im <i>Kapitel 7 Fehlerbehebung</i> .              |          | ((0))<br>4               |   |
| <b>Kritischer Fehler (Wallbox).</b><br>Blinkt die LED unter dem Energie-Symbol orange, hat<br>das System ein Problem an der Wallbox festgestellt.<br>Weitere Informationen finden Sie im <i>Kapitel 7 Fehler-</i><br><i>behebung</i> .                                             | Â        | ((O))<br>                |   |
| <b>Kritischer Fehler (Auto).</b><br>Blinkt die LED unter dem Fahrzeugsymbol orange, hat<br>die Wallbox ein Problem mit Ihrem Auto festgestellt.<br>Weitere Informationen finden Sie im <i>Kapitel 7 Fehler-</i><br><i>behebung</i> .                                               | ŵ        | ((O))<br>47              |   |
| <b>Fataler Fehler.</b><br>Blinkt das RFID-Symbol rot und leuchtet der gesamte<br>LED-Streifen rot, hat die Wallbox einen fatalen Feh-<br>ler festgestellt. Kontaktieren Sie den Kundensupport.<br>Weitere Informationen finden Sie im <i>Kapitel 7 Fehler-</i><br><i>behebung.</i> | Â        | ((0))<br>4               |   |
| <b>RFID-Modul fehlerhaft.</b><br>Die Wallbox hat einen Fehler des RFID-Moduls<br>festgestellt. Kontaktieren Sie den Kundensupport.                                                                                                    | Â        | ((O))<br>47              | Ω |

### 4 Inbetriebnahme

### Benutzerrollen

Für Einstellungen bei der Installation und am System der Wallbox ist eine Anmeldung als Service-User erforderlich. Solche Einstellungen sind mit dem Hinweis "Nur für Service-User" gekennzeichnet und dürfen nur von zertifizierten Elektrofachkräften durchgeführt werden.

Die Benutzerrolle Standard-User ist für die Verwendung im täglichen Betrieb der Wallbox gedacht. Wir empfehlen Ihnen, die Elli Charging App für den täglichen Betrieb Ihrer Wallbox zu verwenden.

## 4.1 Via Wallbox-Konfiguration mit der Wallbox verbinden

Voraussetzung: Die Wallbox muss eingeschaltet sein.

- 1. Halten Sie die Zugangsdatenkarte bereit, siehe Kapitel 2.4 Zugangsdaten.
- 2. Suchen Sie auf dem Laptop, Tablet oder Smartphone die Liste der verfügbaren WLAN-Geräte.
- Wählen Sie aus der Liste der verfügbaren WLAN-Geräte die Wallbox mit der WLAN-Kennung (SSID) von der Zugangsdatenkarte aus.
- 4. Stellen Sie eine Verbindung mit der ausgewählten Wallbox her.
- 5. Geben Sie das WLAN-Passwort (Netzwerkschlüssel) der Wallbox von der Zugangsdatenkarte ein.
- 6. Öffnen Sie nach erfolgreichem Verbindungsaufbau mit dem WLAN-Hotspot der Wallbox den Web-Browser.
- 7. Geben Sie den Hostnamen der Wallbox von der Zugangsdatenkarte in der Adresszeile ein.

In der Wallbox-Konfiguration wird die Anmeldeansicht angezeigt, mit der Möglichkeit sich anzumelden.

Falls die Wallbox-Konfiguration nicht geöffnet wird, geben Sie anstelle des Hostnamens die IP-Adresse der Wallbox im Web-Browser ein.

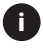

Oftmals kommt eine Warnung, dass es sich um eine "unsichere Seite" handelt. Klicken Sie in diesem Fall auf "Erweitert" und anschließend auf "Weiter".

Falls der Sicherheitshinweis nicht umgangen werden kann, ändern Sie in der URL https auf http. Unter der http-URL ist keine Datenverschlüsselung implementiert, wir raten aus Gründen der Sicherheit davon ab. 8. Wählen Sie den Service-User als Benutzerrolle aus.

Wichtig: Systemeinstellungen können nur als Service-User vorgenommen werden.

9. Geben Sie das Passwort von der Zugangsdatenkarte für den Service-User ein.

Nach erfolgreicher Anmeldung wird die Übersicht angezeigt.

## 4.2 Wallbox-Netzwerkeinstellungen konfigurieren

### 4.2.1 Ethernet

Nur für Service-User.

**Voraussetzung:** Um die Wallbox über Ethernet zu verbinden, muss ein Ethernet-Kabel installiert sein.

1. Verbinden Sie die Wallbox über ein entsprechendes Ethernet-Kabel mit dem Netzwerk.

Prüfen Sie ggf. die Netzwerkkonfiguration, falls der verwendete Switch dies bei neuen Netzwerkteilnehmern erfordert.

- 2. Öffnen Sie einen Web-Browser ihrer Wahl und verbinden Sie ihre Wallbox über den Hostnamen.
- 3. Melden Sie sich als Service-User in der Wallbox-Konfiguration an.
- 4. Wählen Sie über die Navigation die Option "Verbindungen Ethernet" aus. Die Ansicht "Ethernet" sowie die entsprechende MAC-Adresse werden angezeigt.
- Aktivieren/deaktivieren Sie die Automatische Adressvergabe (DHCP). Nur wenn die Automatische Adressvergabe (DHCP) deaktiviert ist, können die IPv4- bzw. IPv6-Adressen eingegeben werden. Andernfalls werden diese Adressen nur angezeigt.
- 6. Geben Sie für die Konfiguration einer IPv4-Adresse Folgendes an:

IPV4-Adresse, IPV4-Subnetzmakse, IPV4-Gateway

7. Geben Sie für die Konfiguration einer IPv6-Adresse Folgendes an:

IPV6-Adresse, Länge des IPV6-Präfixes, IPV6-Gateway

8. Ändern Sie ggf. den Hostnamen der Wallbox und die vorgegebene DNS-Server-Adresse.

4 Inbetriebnahme

Falls keine Verbindung hergestellt werden konnte:

- Prüfen Sie, ob die Wallbox mit einem Netzwerk-Switch oder einem entsprechend konfigurierten Rechner verbunden ist, und dieser aktiv ist und keine Fehler anzeigt.
- 2. Prüfen Sie in der Anzeige der Netzwerkumgebung, ob die Wallbox angezeigt wird.
  - a. Starten Sie ggf. den Switch bzw. Laptop neu.
  - b. Prüfen Sie die Kabel und stecken diese ggf. ab und wieder an.
  - c. Konsultieren Sie ggf. den Netzwerkadministrator.
- 3. Achten Sie bei der Verbindung über den Hostnamen auf die genaue Schreibweise.

### 4.2.2 Wallbox in das WLAN-Heimnetzwerk einbinden

Nur für Service-User.

Der WLAN-Hotspot kann auch im Client-Modus aktiv bleiben.

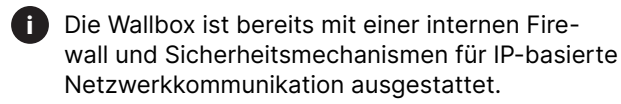

- Die Wallbox nur in privaten Netzwerken installieren und auch dort eine Firewall verwenden.
- Entweder WPA2 (Voreinstellung) oder WPA3 für eine sichere WLAN-Verwendung nutzen

Ein Betrieb im WLAN mit unverschlüsselten oder nicht mehr dem aktuellen Sicherheitsstandard entsprechenden Protokollen wie WEP ist nicht möglich.

### Erkanntes Netzwerk auswählen

Wenn Sie die Wallbox als Client mit einem anderen WLAN-Netzwerk verbinden wollen, Netzwerk wie folgt wählen:

- 1. Melden Sie sich in der Wallbox-Konfiguration an.
- Wählen Sie über die Navigation die Option "Verbindungen WLAN" aus. Die Ansicht "WLAN-Verbindung" mit allen verfügbaren WLAN-Netzwerken sortiert nach Signalstärke wird angezeigt.
- 3. Klicken Sie bei einem der erkannten Netzwerke auf den Pfeil nach rechts und geben den entsprechenden Netzwerkschlüssel (Passwort) ein.
- 4. Bestätigen Sie die WLAN-Verbindung.

Alternative für Netzwerke, die aus Sicherheitsgründen ihre SSID nicht übermitteln und somit in der Liste

der erkannten Netzwerke nicht angezeigt werden:

- 1. Wählen Sie in der Ansicht "WLAN-Verbindungen" die Option "WLAN hinzufügen" aus.
- 2. Geben Sie die entsprechende SSID und den Netzwerkschlüssel (Passwort) ein.
- 3. Bestätigen Sie die WLAN-Verbindung.

### WLAN-Verbindung trennen

- 1. Wählen Sie über die Navigation die Option "Verbindung WLAN" aus.
- 2. Trennen Sie in der Ansicht "WLAN-Verbindung" das verbundene WLAN.

### 4.2.3 LTE

Nur für Service-User.

Diese Funktionalität ist nur für die Charger Pro 2 und Charger Pro 2 Eichrecht verfügbar. Das LTE-Datenvolumen ist nur in Kombination mit unserem Backend für eine Laufzeit von 10 Jahren inkludiert.

**Voraussetzung:** Um die Wallbox über LTE zu verbinden, ist eine eSIM-Karte zur LTE-Modem-Nutzung erforderlich. Die eSIM-Karte ist bei den Pro-Versionen der Wallbox bereits verbaut.

- 1. Melden Sie sich in der Wallbox-Konfiguration an.
- 2. Wählen Sie über die Navigation die Option "Verbindungen LTE" aus.
- 3. Aktivieren Sie in der Ansicht "LTE-Verbindungen" die Option "LTE".

Standardeinstellung: LTE ist aktiviert.

Folgende Informationen werden angezeigt:

- Signalstärke der LTE-Verbindung mittels Balkendarstellung
- Name des verbundenen Netzwerks
- Status des Verbindungsaufbaus: Verbunden, Verbinden, Verbunden mit nicht autorisiertem Provider, Nicht verbunden, Rückfall auf 2G, SIM gesperrt, PIN erforderlich, Keine SIM erkannt, Fehler, Nicht eingebaut
- Parameter für die LTE-Identifikation:

IMSI: International Mobile Subscriber Identity

IMEI: International Mobile Equipment Identity

ICCID: Integrated Circuit Card IDentifierNetwork mode

### 4.3 An der Wallbox authentifizieren

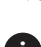

Voraussetzung für die erfolgreiche Anmeldung als Standard-User:

Der Service-User hat den Onboarding-Prozess in der Wallbox-Konfiguration abgeschlossen.

- Entnehmen Sie das Passwort für den Standard-1. User von der Zugangsdatenkarte.
- 2. Wählen Sie in der Ansicht "Anmelden" die Benutzerrolle Standard-User aus, geben Sie das entsprechende Passwort ein und bestätigen Sie es.

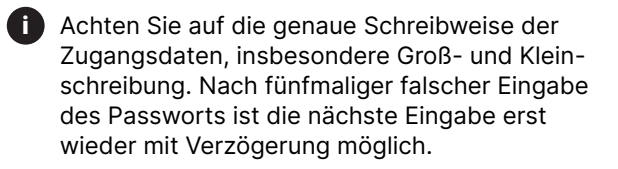

Lesen und akzeptieren Sie beim ersten Einloggen 3. als Standard-User den Haftungsausschluss und die Hinweise zum Schutz personenbezogener Daten.

Nach erfolgreicher Anmeldung wird die Übersicht der Wallbox angezeigt, die die wichtigsten Betriebszustände und Messwerte kompakt darstellt.

### 4.4 Laden nach deutschem Eichrecht aktivieren

Voraussetzung: Eine OCPP-Verbindung ist hergestellt. Wenn keine OCPP-Verbindung hergestellt ist, das Menü-Symbol wählen. Auf der Ansicht Verbindungen, OCPP wählen.

- 1. Auf der Ansicht Ladeverwaltung, Stromzähler wählen.
- 2. Rechts unten auf der Seite Eichrecht Laden aktivieren bestätigen.
- 3. Die Ansicht Eichrecht Laden aktivieren wird angezeigt und mit Aktivieren bestätigen.

### Hinweis

Beachten Sie, dass Sie anschließend nicht mehr in Free-Charging wechseln können. Auch nicht nach einem Rücksetzen auf Werkseinstellung (Factory-Reset).

#### 5 **Betrieb**

### 5.1 Anmelden/abmelden

Im täglichen Betrieb verwenden Sie die Benutzerrolle Standard-User. Systemeinstellungen dürfen nur von einer zertifizierten Elektrofachkraft eingestellt bzw. geändert werden.

### In der Wallbox-Konfiguration anmelden

1. Öffnen Sie den Web-Browser und geben Sie den Hostnamen von der Zugangsdatenkarte der Wallbox in der Adresszeile ein, um die Wallbox-Konfiguration zu starten.

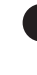

- Alternativ können Sie den QR-Code von der Zugangsdatenkarte scannen. Nach Eingabe Ihrer Zugangsdaten sind Sie angemeldet.
- Falls die Wallbox-Konfiguration nicht geöffnet wird, geben Sie anstelle des Hostnamens die IP-Adresse der Wallbox 10.0.2.1 im Web-Browser ein.
- 2. Geben Sie in der Anmeldeansicht auf dem Register "Standard" für den Standard-User bzw. Service-User das individuelle Passwort von der Zugangsdatenkarte bzw. das selbst vergebene Passwort ein und bestätigen Sie dieses.

Achten Sie auf die genaue Schreibweise der 1 Zugangsdaten, insbesondere Groß- und Kleinschreibung. Nach fünfmaliger falscher Eingabe des Passworts ist die nächste Eingabe erst wieder mit Verzögerung möglich.

### Von der Wallbox-Konfiguration abmelden

- 1. Klicken Sie in der Titelleiste auf das User-Symbol.
- 2. Klicken Sie auf Abmelden.

Die Abmeldeansicht wird angezeigt.

Wenn Sie länger als 20 Minuten nicht über die Wallbox-Konfiguration oder das Front-Panel mit der Wallbox kommuniziert haben, werden Sie automatisch abgemeldet.

### 5.2 Wallbox mit der Elli Charging App verbinden

Um alle Onlinedienste der Wallbox nutzen zu können, müssen Sie Ihre Wallbox mit Ihrem Elli-Konto verbinden.

- 1. Laden Sie die Elli Charging App herunter.
- 2. Erstellen Sie ein Konto oder melden Sie sich an.
- 3. Folgen Sie den in der App gezeigten Schritten.

5 Betrieb

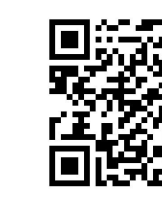

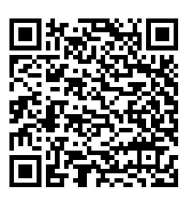

Apple App Store

Google Play Store

### 5.3 Informationen in der Übersicht

Die Systeminformationen werden Ihnen in der Übersicht angezeigt.

Der Hintergrund der Übersicht hat die Farbe des LED-Ladezustands auf dem Front-Panel, siehe *Anzeige- und Bedienelemente*.

Folgende Systeminformationen werden angezeigt:

- Ladestatus
  - · Kein Fahrzeug angeschlossen
  - · Fahrzeug ist verbunden
  - · Fahrzeug lädt
  - · Ladepause
  - · Laden abgeschlossen
  - · Ladefehler
  - · Zurzeit kein Laden möglich
- Ladeenergie, mit der das Fahrzeug bereits geladen wurde
- Maximaler Ladestrom (A)
- Gerätedaten des Wallbox internen Stromzählers: Hersteller/Typ, Status, Hardware-Version, Software-Version, Seriennummer, Kalibrierungsdatum, Betriebszeiten, Zählerstand
- Energieverbrauch in Form einer Ladekurve: Eine grafische Darstellung des Energieverbrauchs in kWh ist für den laufenden Ladevorgang sichtbar.
- Anzeige des Netzwerk-Status für alle Netzwerke: Ethernet, WLAN, LTE, OCPP, HEMS

Mögliche Status: Verbunden, Nicht verbunden, Nicht eingestellt

### 5.4 Fahrzeug laden

### 5.4.1 Laden starten

1. Stecken Sie das Ladekabel am Fahrzeug an.

Die Wallbox erteilt eine Ladefreigabe und startet den Ladeprozess auf eine der nachfolgend beschriebenen Arten:

• Freies Laden

Die Wallbox erteilt eine Ladefreigabe ohne jede Interaktion von Nutzer und Fahrzeug. Standardeinstellung: aktiviert.

• Privates Laden

Die Wallbox erteilt eine Ladefreigabe nur mit einer Autorisierung. In der nachfolgenden Tabelle finden Sie eine Übersicht über die verschiedenen Autorisierungsmöglichkeiten.

Wenn OCPP aktiviert ist und eine Verbindung zum OCPP-Backend-Server hergestellt wurde, wird die Ladefreigabe immer vom OCPP-Backend-Server erteilt.

| Autori-<br>sierung | Beschreibung                                                                          | Voraussetzungen                                                                                                    |
|--------------------|---------------------------------------------------------------------------------------|----------------------------------------------------------------------------------------------------|
| RFID               | Der Nutzer hält<br>eine RFID-Karte<br>an den Sensor<br>am Front-Panel<br>der Wallbox. | <ul> <li>Die RFID-Kar-<br/>te wurde in der<br/>App (online) oder<br/>an der Wallbox<br/>(offline) registriert<br/>und wird an den<br/>Sensor gehalten<br/>sowie von der<br/>Wallbox erkannt.</li> </ul>                                                       |
| Mobile-<br>App     | Der Nutzer<br>kann eine Lade-<br>freigabe über<br>die Elli Charging<br>App erteilen.  | <ul> <li>Der Nutzer hat die<br/>App installiert.</li> <li>OCPP-Backend-<br/>Verbindung ist<br/>für die Wallbox<br/>aktiviert und<br/>hergestellt.</li> <li>Die Option<br/>zur Remote-<br/>Authentifizierung<br/>ist für die Wallbox<br/>aktiviert.</li> </ul> |

• Eichrechtkonformes Laden auf Rechnung

Das ist nur mit den Varianten Elli Charger Pro 2 Eichrecht möglich. Dafür muss auch OCPP aktiviert sein und eine Verbindung zum Backend-Server bestehen. Die Ladefreigabe wird immer vom Backend-Server erteilt.

Das eichrechtskonforme Laden auf Rechnung ist nur nach einer Autorisierung möglich. Unterstützt werden die RFID- und Ad-Hoc-Autorisierung.

| Autori-<br>sierung | Beschreibung                                                                                      | Voraussetzungen                                                                                                    |
|--------------------|---------------------------------------------------------------------------------------------------|----------------------------------------------------------------------------------------------------|
| RFID               | Der Nutzer hält<br>eine RFID-Karte<br>an den Sensor<br>am Front-Panel<br>der Wallbox.             | • Die RFID-Kar-<br>te wurde in der<br>App (online) oder<br>an der Wallbox<br>(offline) registriert<br>und wird an den<br>Sensor gehalten<br>sowie von der<br>Wallbox erkannt. |
| Ad-Hoc-<br>Laden   | Der Nutzer kann<br>einen Ladevor-<br>gang mittels<br>eigener Zah-<br>lungsmethode<br>durchführen. | <ul> <li>Mobiles Endgerät<br/>mit Internet-<br/>Zugang und eine<br/>Zahlungsmethode</li> </ul>                                                                                |

- Ad-Hoc-Autorisierung ist nur möglich, wenn die Wallbox als öffentlicher Ladepunkt genutzt wird.
- Ad-Hoc-Laden bezeichnet das spontane Laden, bei dem kein Dauerschuldverhältnis (Nutzungsvertrag) zwischen dem Betreiber der Wallbox und dem Wallbox-Nutzer besteht.

Der Betreiber der Ladestation stellt den Web-Link für das Ad-Hoc-Laden zur Verfügung, z. B. in Form eines QR-Codes, der an der Wallbox angebracht ist. Die Wallbox-Variante nach deutschem Eichrecht unterstützt verschiedene Zahlungsmöglichkeiten für das Ad-Hoc-Laden.

### Mögliche Anleitung Ad-Hoc-Laden als Beispiel:

Je nach Betreiber können die Schritte zur Authentifizierung abweichen.

Der Nutzer erhält eine individuelle Login-URL. Die Ansichten in der Weboberfläche können Betreiberspezifisch realisiert und benannt sein.

- QR-Code f
  ür Ad-Hoc-Laden an der Wallbox mit dem mobilen Endger
  ät einscannen. Es öffnet sich die Webseite des Betreibers.
- Sicherstellen, dass die Verbindung mit der gewünschten Ladeeinrichtung besteht, z. B. anhand des angezeigten Standorts und des Namens / der ID der Ladeeinrichtung.
- 3. Auf die Ansicht Buchen klicken.
- 4. Zahlungsmethode auswählen und den AGB zustimmen.

- Falls gewünscht, dass der Ladebeleg zur späteren Verifizierung und Angleichung mit der Rechnung per E-Mail zugeschickt wird, die entsprechende Option aktivieren und die gewünschte gültige E-Mail-Adresse eingeben.
- 6. Auf die Ansicht Bezahlen & laden klicken.
- 7. Zahlung authentifizieren.
- Elektrofahrzeug anschließen. Sobald die Verbindung zum Elektrofahrzeug besteht, wird der Ladevorgang automatisch gestartet. Es sind dafür keine weiteren Interaktionen mit der Betreiber-Weboberfläche erforderlich.

Die LED-Leuchte am Front-Panel blinkt grün, siehe auch *3 Anzeige- und Bedienelemente*. In der Wallbox-Konfiguration wird der Ladezustand in der Übersicht entsprechend angezeigt.

### 5.4.2 Ladevorgang beenden

- Ladevorgang über den dedizierten Knopf am Elektrofahrzeug beenden. Auf der Betreiber-Webseite erscheint die Bestätigung über den erfolgreichen Ladevorgang.
- Falls in Schritt 5 eine E-Mail-Adresse angegeben wurde, wird der Beleg mit den Ladevorgansdaten automatisch an diese zugeschickt. Alternativ kann der Beleg z. B. auch durch Anklicken der Ansicht **Beleg herunterladen** eingesehen und lokal gespeichert werden.

### 5.4.3 Rechnung überprüfen

Über den im Beleg enthaltenen QR-Code bzw. Link erhält der Nutzer das von der Ladeeinrichtung generierte und digital signierte Datenpaket zum durchgeführten Ladevorgang. Mithilfe dieses Datenpakets, der S.A.F.E.-Transparenzsoftware und des Schlüssels (Public-Key) der Ladeeinrichtung kann zu einem beliebigen späteren Zeitpunkt die Richtigkeit, der im Beleg und in der darauf basierenden Rechnung angegebenen Ladevorgangsdaten, überprüft werden.

Informationen über die empfohlene Transparenzsoftware sowie über den Zugang zum Schlüssel (Public-Key) der Ladeeinrichtung, kann dem Handbuch zum eichrechtskonformen Laden entnommen werden.

Die LED-Leuchte am Front-Panel leuchtet je nach Ladezustand, siehe *3 Anzeige- und Bedienelemente*. In der Wallbox-Konfiguration wird der Ladezustand in der Übersicht entsprechend angezeigt.

### 5.4.4 Mit RFID-Karte laden

### Voraussetzungen:

Online-Registrierung: Die RFID-Karte wurde in der App registriert, während die Wallbox online und mit dem Backend verbunden ist.

Offline-Registrierung: Die RFID-Karte wurde zur Autorisierungsliste der Wallbox hinzugefügt, siehe 5.6.1 *RFID-Karte über Wallbox-Konfiguration zur Autorisierungsliste* hinzufügen.

### <u>|</u> Warnung

Verletzungsgefahr durch RFID-Sensor für Personen mit Herzschrittmacher oder Defibrillator.

- Wenn Sie einen Herzschrittmacher tragen, halten Sie mindestens 60 cm Abstand zum RFID-Sensor in dem Front-Panel der Wallbox.
- Wenn Sie einen Defibrillator tragen, halten Sie mindestens 40 cm Abstand zum RFID-Sensor in dem Front-Panel der Wallbox.
- 1. Halten Sie die RFID-Karte an den RFID-Sensor am Front-Panel der Wallbox.

Bei erfolgreicher Erkennung leuchtet die LED des RFID-Sensors kurz grün auf und der Ladevorgang wird gestartet.

- Wenn die RFID-Karte nicht korrekt erkannt wurde, leuchtet die LED des RFID-Sensors auf dem Front-Panel rot.
- Halten Sie die RFID-Karte erneut an den Sensor.
- Prüfen Sie, ob die RFID-Karte mit der Wallbox kompatibel ist und registriert wurde.

### 5.4.5 Laden über die Mobile App

Beim Laden über die Mobile App wird zuerst das Ladekabel ins Fahrzeug gesteckt und dann in der App mit Druck auf die Schaltfläche das Laden gestartet.

### 5.4.6 Laden pausieren

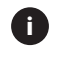

Diese Funktion ist nur für Fahrzeuge mit erweiterter Kommunikation (ISO 15118) verfügbar.

Ladepausen werden auf Basis eines Ladeplans gesteuert.

### 5.4.7 Laden beenden

Im Allgemeinen ist der Ladevorgang beendet, wenn die Batterie des Fahrzeugs voll geladen ist.

Der Ladevorgang kann durch folgende Möglichkeiten gestoppt oder beendet werden:

- Sie können den Ladevorgang mit Ihrer RFID-Karte oder der App stoppen, sofern Sie den Vorgang mit der RFID-Karte gestartet haben.
- Sie können den Ladevorgang mit Ihrer App stoppen, sofern Sie den Vorgang mit der App gestartet haben.

Wenn der Ladevorgang beendet ist, gehen Sie wie folgt vor:

- 1. Ziehen Sie das Ladekabel am Fahrzeug ab.
- 2. Verstauen Sie das Ladekabel sicher an der Wallbox.

### 5.4.8 Ladeinformationen und -einstellungen

### Maximalstrom konfigurieren

- 1. Wählen Sie über die Navigation die Option "Ladeverwaltung Ladeeinstellungen" aus.
  - Eine Vorgabe f
    ür den maximalen Ladestrom kann sinnvoll sein, wenn kein Energiemanagementsystem vorhanden ist.
- 2. Konfigurieren Sie in der Ansicht "Ladestrom" den Wert für den Maximalen Ladestrom (A).

Der maximal einstellbare Wert wird automatisch durch die Stromtragfähigkeit von Fahrzeug, Wallbox und Netzanschluss begrenzt. Die Stromtragfähigkeit des Netzanschlusses wird bei der Installation der Wallbox durch den Installateur konfiguriert.

5 Betrieb

5.5 Free-Charging (Laden ohne Authentifizierung aktivieren/deaktivieren) Nur für Service-User.

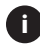

Die OCPP-Verbindung in der Wallbox-Konfiguration muss deaktiviert sein.

Free-Charging ermöglicht Laden ohne lokale Autorisierung oder Autorisierung vom Backend-Server aus.

- Wählen Sie über die Navigation die Option "Fahrzeugverwaltung Autorisierungsliste" aus. Die Ansicht "Lokale Freigabeliste" wird geöffnet.
- 2. Aktivieren/deaktivieren Sie Free-Charging.
  - Über die App können Sie Free-Charging auch mit aktiver OCPP-Verbindung aktivieren bzw. deaktivieren.

### 5.6 Autorisierungsliste verwalten

In der Autorisierungsliste können Sie Ihre RFID-Karten verwalten.

Die Autorisierungsliste wird nur verwendet, wenn keine OCPP-Verbindung im Menü der Wallbox-Konfiguration aktiviert ist.

### 5.6.1 RFID-Karte über Wallbox-Konfiguration zur Autorisierungsliste hinzufügen

### Warnung

Verletzungsgefahr durch RFID-Sensor für Personen mit Herzschrittmacher oder Defibrillator.

- Wenn Sie einen Herzschrittmacher tragen, halten Sie mindestens 60 cm Abstand zum RFID-Sensor in dem Front-Panel der Wallbox.
- Wenn Sie einen Defibrillator tragen, halten Sie mindestens 40 cm Abstand zum RFID-Sensor in dem Front-Panel der Wallbox.

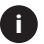

Neben den mitgelieferten RFID-Karten können auch alle gängigen RFID-Karten mit NFC-Forum-Typ 1-5 genutzt werden.

- Wählen Sie über die Navigation die Option "Fahrzeugverwaltung Autorisierungsliste" aus.
- Wählen Sie RFID-Karte hinzufügen aus. Die Ansicht "RFID-Karten einrichten" wird angezeigt.
- 3. Halten Sie die RFID-Karte an den RFID-Sensor am Front-Panel der Wallbox und wählen Sie "RFID-Karten lesen".

Sobald die RFID-Karte erkannt wurde, wird die Identifikation der RFID-Karte (UUID) in der Ansicht "RFID-Karte einrichten" angezeigt. Zusätzlich Ieuchtet die LED des RFID-Sensors kurz grün auf.

- Wenn die RFID-Karte nicht korrekt erkannt wurde, leuchtet die LED des RFID-Sensors auf dem Front-Panel rot.
- Halten Sie die RFID-Karte erneut an den Sensor.
- Prüfen Sie, ob die RFID-Karte mit der Wallbox kompatibel ist.
- Geben Sie den Namen der RFID-Karte in das Feld "Bezeichnung RFID-Karte" ein und speichern Sie die Einstellung.

Die RFID-Karte wird in der Ansicht "Lokale Freigabeliste" als registrierte Karte angezeigt.

### Alternativ: RFID-Karte einrichten, ohne diese an den RFID-Sensor zu halten

Voraussetzung: Die UUID der RFID-Karte ist bekannt.

- Wählen Sie über die Navigation die Option "Fahrzeugverwaltung Autorisierungsliste" aus.
- 2. Geben Sie in der Ansicht "RFID-Karte einrichten" die UUID (Identifikation der RFID-Karte) und die Bezeichnung der RFID-Karte ein.

### 5.6.2 RFID-Karten Bezeichnung ändern

- Wählen Sie über die Navigation die Option "Fahrzeugverwaltung Autorisierungsliste" aus.
- 2. Wählen Sie die zu bearbeitende RFID-Karte aus.
- 3. Ändern Sie den Namen im Feld "Bezeichnung RFID-Karte" und bestätigen Sie diese über "Speichern".

### 5.6.3 RFID-Karte von der Autorisierungsliste entfernen

- Wählen Sie über die Navigation die Option "Fahrzeugverwaltung Autorisierungsliste" aus.
- 2. Wählen Sie die RFID-Karte, die entfernt werden soll, aus.
- 3. Klicken Sie auf das Menü-Symbol und wählen "Ausgewählte Einträge löschen" aus.

Die RFID-Karte wird von der Autorisierungsliste entfernt.

### 5.6.4 RFID-Karte über die Elli Charging App verwalten

Die RFID-Karten können jederzeit in der App neu hinzugefügt oder deaktiviert werden. Voraussetzung: OCPP-Backend-Verbindung ist für die Wallbox aktiviert und hergestellt.

- 1. Öffnen Sie die Wallbox Einstellungen in der App.
- Über "Autorisierte Karten managen" können Sie eine neue RFID-Karte hinzufügen oder deaktivieren.

Der User-Account, der mit der Wallbox verbunden ist, muss auch mit der RFID-Karte verbunden sein, damit die RFID-Karte für die jeweilige Wallbox genutzt werden kann.

### 5.7 OCPP-Einstellungen verwalten

- **5.7.1 Wallbox über OCPP verbinden** *Nur für Service-User.*
- 1. Wählen Sie über die Navigation die Option "Verbindungen OCPP" aus.
- 2. Als Standardeinstellung ist OCPP aktiviert.
- Machen Sie f
  ür das OCPP-Backend folgende Angaben. Diese Informationen stellt Ihr Backend-Service-Dienstleister zur Verf
  ügung:
  - URL des OCPP-Backend-Servers
  - Port des OCPP-Backends
  - OCPP-Version

- Benutzername
- Passwort des OCPP-Zugangspunktes
- TLS-Verschlüsselung aktivieren/deaktivieren. Standardeinstellung: aktiviert
- 4. Geben Sie für den Ladepunkt in das Feld Ladepunkt-OD/EVSE-ID die ID ein.

Die EVSE-ID stellt der CPO zur Verfügung.

5. Wählen Sie Verbindung herstellen.

Die Verbindung wird aufgebaut. Als Status wird "Verbindung gestartet" angezeigt und die Option "Verbindung trennen" wird angeboten.

- 6. Optional können Sie folgende Einstellungen aktivieren/konfigurieren:
  - Zeitüberschreitung für den Fahrzeugverbindungsaufbau (in Minuten und Sekunden): Zeit, die der Nutzer hat, um den Typ-2-Stecker des Ladekabels vor einem Ladevorgang in den Fahrzeuganschluss zu stecken.

Zulässiger Wertebereich: 15 – 180 Sekunden, Standardeinstellung: 60 Sekunden.

• Fernstart des Ladevorgangs: Funktion dauerhaft aktiviert (keine Anpassungen möglich).

### 5.7.2 OCPP-Verbindung trennen

- 1. Wählen Sie über die Navigation die Option "Verbindungen OCPP" aus.
- 2. Klicken Sie auf "Verbindung trennen".

### 5.8 Smart Charging Funktionen

Wir bieten Ihnen einige Smart Charging Funktionen an, die Ihnen ein intelligentes Laden des Elektrofahrzeugs ermöglichen. Beispiele hierfür sind Solar-Prognose-Laden, PV-Überschuss-Laden oder auch das Preisoptimierte Laden. Wir verbessern laufend unsere Funktionen und werden das Angebot stetig erweitern. Ggf. können hierfür Kosten anfallen.

Informationen und Hinweise zu den angebotenen Funktionen und der Konfiguration finden Sie in der Elli Charging App. Folgen Sie hierzu den Anweisungen Ihrer App.

### 5.9 Allgemeine Einstellungen konfigurieren

### 5.9.1 Helligkeit der LEDs einstellen

- Wenn die automatische Helligkeitseinstellung aktiviert ist (Standardeinstellung), wird die Helligkeit der LEDs abhängig von den Messungen des Lichtsensors gesteuert. Wenn die automatische Helligkeitseinstellung deaktiviert ist, ist die Helligkeit der LEDs konstant.
- 1. Wählen Sie über die Navigation die Option "Wallboxeinstellungen LED-Helligkeit" aus.
- 2. Aktivieren/deaktivieren Sie die automatische Helligkeitseinstellung über "Helligkeit automatisch einstellen".
- 3. Stellen Sie die Helligkeit mit dem Schieberegler ein.
  - Bei manueller Steuerung: Die Helligkeit wird dauerhaft auf den gewählten Wert eingestellt, unabhängig von den Messungen des Lichtsensors.
  - Bei automatischer Steuerung: Der Bereich der Helligkeit wird mit zwei Reglern unabhängig voneinander eingestellt.

### 5.9.2 Passwort ändern

- Je nachdem, ob Sie als Standard-User oder als Service-User angemeldet sind, wird das entsprechende Passwort geändert.
- Wählen Sie über die Navigation die Option "Wallbox-Einstellungen Passwort" aus.
- 2. Geben Sie ihr bestehendes Passwort in das Feld "Altes Passwort" ein.
- 3. Geben Sie das neue Passwort in das Feld "Neues Passwort" ein und bestätigen Sie dieses durch erneute Eingabe im Feld "Passwort wiederholen".
  - Beachten Sie bei der Passworteingabe folgende Regeln:
    - Länge: 8–14 Zeichen
    - Das Passwort muss jeweils mindestens 1 Ziffer, 1 Kleinbuchstaben, 1 Großbuchstaben und 1 Sonderzeichen (@-\_+\*!\$%#) enthalten.
    - Das erste Zeichen darf kein Sonderzeichen sein.
- 4. Bestätigen Sie die Eingabe über "Speichern".

### Mit PUK anmelden

- 1. Wählen Sie "Passwort vergessen", wenn Sie das Passwort vergessen oder fünf Mal falsch eingegeben haben.
- 2. Entnehmen Sie die PUK von der Zugangsdatenkarte.
- 3. Geben Sie die PUK ein und bestätigen Sie die Eingabe über "PUK senden".
  - ĺ

Achten Sie auf die genaue Schreibweise der PUK. Nach fünfmaliger falscher Eingabe ist die nächste Eingabe erst wieder mit Verzögerung möglich.

4. Vergeben Sie ein neues Passwort, da die PUK nur für den Notfall vorgesehen ist.

### 5.9.3 Sprache einstellen

- 1. Wählen Sie über die Navigation die Option "Wallbox-Einstellungen Sprache" aus.
- 2. Wählen Sie in der Sprachen-Liste die gewünschte Sprache aus. Standardeinstellung ist die Sprache des Web-Browsers.

### 5.9.4 Einheiten einstellen

Nur für Service-User.

- 1. Wählen Sie über die Navigation die Option "Wallbox-Einstellungen Einheiten" aus.
- 2. Wählen Sie die gewünschte Einheit für folgende Parameter aus:
  - Distanz: Kilometer (Standardeinstellung), Meilen
  - Temperatur: °C (Standardeinstellung), °F
  - Ladezeit SoC (State of Charge)

Relativ: Verbleibende Zeit

Absolut (Standardeinstellung)

**5.9.5 Erdungsüberwachung aktivieren/deaktivieren** *Nur für Service-User.* 

### 📙 Gefahr

Lebensgefahr durch Stromschlag.

Die Verwendung der Wallbox ohne aktive Erdungsüberwachung kann Stromschläge, Kurzschlüsse, Brände, Explosionen oder Verbrennungen verursachen.

• Die Erdungsüberwachung nur in nicht geerdeten Stromnetzen deaktivieren.

- 1. Wählen Sie über die Navigation die Option "Wallbox-Einstellungen Erdungsüberwachung" aus. Als Standardeinstellung ist die Erdungsüberwachung aktiviert.
- 2. Aktivieren/deaktivieren Sie die Erdungsüberwachung.

### 5.9.6 Stromzähler-Status anzeigen

1. Wählen Sie über die Navigation die Option "Wallbox-Einstellungen Stromzähler" aus.

Unter Gerätedaten werden folgende Daten zum Stromzähler angezeigt:

- Hersteller/Typ
- Status:
  - Aktiv
  - Verbunden
  - Fehler
  - Nicht ausgestattet, wenn die Wallbox keinen Stromzähler hat
- Hardware-Version
- Software-Version
- Seriennummer
- Kalibrierungsdatum
- Betriebszeiten (in Stunden)
- Zählerstände (in kWh)

Nur für Charger Pro 2 Eichrecht: Unter "Öffentlicher Schlüssel" wird der QR-Code des Stromzählers angezeigt.

### 5.10 Wallbox neu starten

Voraussetzung: Die Wallbox muss eingeschaltet und in der App registriert sein. Der Neustart kann nur über die Mobile App durchgeführt werden.

- 1. Unterbrechen Sie ggf. den laufenden Ladevorgang.
- 2. Klicken Sie über die Wallbox-Einstellung in Ihrer Mobile App auf "Neu starten".

Der Neustart der Wallbox kann einige Minuten dauern. Falls die Wallbox in der App wieder als online dargestellt wird, wurde der Neustart erfolgreich abgeschlossen.

5.11 Auf Werkseinstellungen zurücksetzen

Nur für Service-User.

- Mit Ausnahme der Länderkennung, werden alle individuellen Einstellungen auf Werkseinstellungen zurückgesetzt, z. B. die Autorisierungslisten.
- 1. Öffnen Sie die Wallbox-Konfiguration.
- 2. Wählen Sie über die Navigation die Option "Wallbox-Einstellungen Werkseinstellungen" aus.
- 3. Klicken Sie auf "Werkseinstellungen zurücksetzen" und bestätigen Sie dies.

Nach erfolgreicher Rücksetzung wird die Wallbox neu gestartet.

### 5.12 Software aktualisieren

### Hinweis

Trennen Sie die Wallbox während der Installation eines neuen Updates nicht von der Stromversorgung. Dies kann zu einem unvollständigen Update führen.

### 5.12.1 Information zu Software-Updates

### Informationen in der Wallbox-Konfiguration

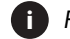

Für den Standard-User.

- 1. Wählen Sie über die Navigation die Option "Software-Update" aus.
- 2. In der Übersicht können Sie sehen, ob ein neues Update verfügbar ist, welches die aktuell installierte Software-Version ist und das Änderungsprotokoll einsehen.

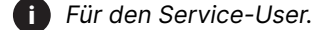

- 1. Wählen Sie über die Navigation die Option "Software-Update" aus.
- 2. Sie können folgende Funktion auswählen:
  - · Lokales Update: Ermöglicht die Auswahl einer lokal abgelegten Datei.

Hinweis: Diese Einstellung ist nur herstellerseitig vorgesehen.

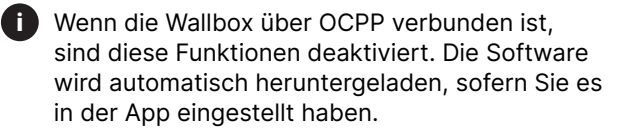

### Änderungsprotokoll anzeigen

- 1. Wählen Sie über die Navigation die Option "Software-Update" aus.
- 2. Klicken Sie auf "Änderungsprotokoll".

Das Änderungsprotokoll mit Informationen zu allen aktualisierten Software-Komponenten wird angezeigt

### 5.12.2 Software über Elli Charging App aktualisieren

Sobald eine neue Software-Version verfügbar ist, öffnet sich ein Pop-Up Fenster in Ihrer App.

- 1. Klicken Sie auf "Software aktualisieren" und folgen Sie den Hinweisen in Ihrer App.
- 2. Das neuste Software-Update wird installiert.

### Software manuell aktualisieren

- 1. Gehen Sie in Ihrer App zu den Wallbox-Einstellungen.
- 2. Klicken Sie auf "Software Aktualisierung".
- Hier finden Sie Informationen zu der aktuell installierten Software-Version und können das Software-Update anstoßen, sollte sich kein Pop-Up Fenster geöffnet haben.

### Software automatisch aktualisieren

- 1. Gehen Sie in Ihrer App zu den Wallbox-Einstellungen.
- 2. Klicken Sie auf "Software Aktualisierung".
- 3. Aktivieren/deaktivieren Sie die Funktion "Automatisches Update".
  - Ist das Auto-Update aktiviert, wird geprüft, ob Software-Updates verfügbar sind und Sie werden automatisch heruntergeladen.

### 6 Service und Reinigung

6.1 Wiederkehrende Prüfungen durchführen

### ! Warnung

Verletzungsgefahr bei unzureichender Qualifikation des Personals.

Als Folge können schwere Verletzungen und Sachschäden auftreten.

- Nur geschultes und entsprechend qualifiziertes Personal darf an der Wallbox arbeiten.
- Einige wiederkehrende Prüfungen dürfen nur von einer Elektrofachkraft durchgeführt werden, siehe Tabelle.
  - Verantwortlich für die Durchführung der wiederkehrenden Prüfungen ist der Betreiber.

Die folgenden wiederkehrenden Prüfungen sind gesetzlich vorgeschrieben:

| Kompo-<br>nente                                                     | Art der Prüfung                                                                                                    | Prü-<br>fungs-<br>intervall                       | Durch-<br>zuführen<br>von |
|---------------------------------------------------------------------|----------------------------------------------------------------------------------------------------|---------------------------------------------------|---------------------------|
| Lade-<br>kabel,<br>Wallbox                                          | Sichtprüfung<br>auf Mängel                                                                                             | Bei jedem<br>Lade-<br>vorgang                     | Nutzer/<br>Betreiber      |
| Wallbox                                                             | Betriebs-<br>bereitschaft                                                                                              | Bei jedem<br>Lade-<br>vorgang                     | Nutzer/<br>Betreiber      |
| Lade-<br>kabel,<br>Wallbox                                          | Messungen und<br>Prüfungen gemäß<br>den lokalen<br>Regularien<br>(z. B. in Deutsch-<br>land gemäß DIN<br>VDE 0701/702  | Jährlich                                          | Elektro-<br>fachkraft     |
| Wallbox                                                             | Messungen und<br>Prüfungen gemäß<br>den lokalen<br>Regularien<br>(z. B. in Deutsch-<br>land gemäß DIN<br>VDE 0105/100) | Jährlich                                          | Elektro-<br>fachkraft     |
| Strom-<br>zähler<br>(nur für<br>Charger<br>Pro 2<br>Eich-<br>recht) | Gemäß deut-<br>schem Eichrecht                                                                                         | Alle<br>8 Jahre<br>ab Her-<br>stellungs-<br>datum |                           |

### Prüfung bei Erstinbetriebnahme

Bei der Erstinbetriebnahme muss eine Elektrofachkraft an der Wallbox die korrekte Installation und elektrische Sicherheit prüfen (z. B. in Deutschland nach DIN VDE 0100). Das Inbetriebnahmeprotokoll können Sie unter https://www.elli.eco/downloads/ herunterladen.

### Prüfung nach deutschem Eichrecht vorbereiten

Diese Information ist nur für den Charger Pro 2 Eichrecht relevant.

- 1. Reinigen Sie die Wallbox für die Eichung.

### 6.2 Wallbox reinigen

### 🦺 Gefahr

Lebensgefahr durch Stromschlag oder Brand.

Wasser in der Wallbox kann zu lebensgefährlichen Verletzungen durch Stromschlag und Brand führen.

- Tauchen Sie die Wallbox und den Stecker niemals in Wasser ein.
- Richten Sie keinen Wasserstrahl, z. B. aus Gartenschlauch oder Hochdruckreiniger, auf die Wallbox.
- Stellen Sie keine mit Flüssigkeit gefüllten Gegenstände auf der Wallbox ab.
- Reinigen Sie die Wallbox nur mit einem trockenen oder leicht angefeuchteten Tuch.

### ! Hinweis

Sachschäden durch aggressive Reinigungsmittel.

Aggressive Reinigungsmittel (z. B. Waschbenzin, Aceton, Ethanol) können die Oberfläche des Gehäuses beschädigen.

- Verwenden Sie milde Reinigungsmittel (z. B. Spülmittel, Neutralreiniger).
- Überprüfen Sie die Wallbox regelmäßig auf Schäden und Verschmutzung am Gehäuse.
- Reinigen Sie die Wallbox bei Bedarf außen mit einem weichen, trockenen oder leicht angefeuchteten Tuch.

### 7 Fehlerbehebung

Bevor Sie in die Fehlerbehebung gehen, bringen Sie die Wallbox auf den aktuellsten Softwarestand. Informationen dazu finden Sie im Kapitel *Software-Updates*.

### 7.1 Selbsttest durchführen

Die Wallbox führt nach jedem Start einen automatischen Selbsttest ihrer Komponenten durch. Zusätzlich wird vor jedem Ladevorgang die interne Fehlerstromschutzeinrichtung geprüft.

Falls beim Selbsttest ein Fehler erkannt wurde, wird dieser in die Fehlerliste eingetragen, siehe 7.2.1 Fehlerliste. Das entsprechende LED-Verhalten finden Sie im Kapitel 3 Anzeige- und Bedienelemente.

### 7.2 Fehler beheben

### 7.2.1 Fehlerliste

Die Fehlerliste kann über die Wallbox-Konfiguration angeschaut werden.

 Wählen Sie in der Navigation der Wallbox-Konfiguration über den Menüpunkt "Wallbox-Einstellungen" die Fehlerliste aus.

Folgende Informationen sind in der Fehlerliste für jeden Fehler enthalten:

- Fehlerstatus
- Fehlerkategorie
- Zeitpunkt des Auftretens
- Fehlercode
- **(i)** Es kann mehrere Einträge in der Fehlerliste geben, die dieselbe Ursache haben.
- Wählen Sie den Fehler in der Fehlerliste aus, um Fehlerursache und Abhilfemaßnahmen angezeigt zu bekommen. Zu dem gewählten Fehler wird eine eigene Ansicht mit den entsprechenden Informationen geöffnet.

### Fehlerstatus

Folgende Fehlerstauts werden unterschieden:

| Fehlerstatus | Bedeutung                                                               |  |
|--------------|-------------------------------------------------------------------------|--|
| Aktiv        | Der Fehler ist aktiv, die Fehler-<br>ursache ist noch nicht behoben.    |  |
| Passiv       | Die Fehlerursache ist behoben,<br>oder der Fehler liegt nicht mehr vor. |  |

### Fehlerkategorien

Es gibt folgende Fehlerkategorien:

| Fehlerkategorie | Fehlerbeschreibung                                                                                      |
|-----------------|----------------------------------------------------------------------------------------------------|
| Fatal           | <ul> <li>Ladevorgang wird<br/>abgebrochen</li> </ul>                                                    |
|                 | • Laden ist nicht mehr möglich                                                                          |
|                 | <ul> <li>Wallbox muss neu gestartet<br/>werden, ggf. muss der<br/>Support kontaktiert werden</li> </ul> |
| Kritisch        | Ladevorgang kann unter-<br>brochen werden                                                               |
|                 | <ul> <li>Laden ist in den meisten<br/>Fällen nicht möglich</li> </ul>                                   |
|                 | <ul> <li>Wallbox kann Fehler eigen-<br/>ständig beheben</li> </ul>                                      |
| Nicht kritisch  | <ul> <li>Ladevorgang kann<br/>eingeschränkt werden</li> </ul>                                           |
|                 | • Laden ist möglich                                                                                     |
|                 | <ul> <li>Wallbox kann Fehler eigen-<br/>ständig beheben</li> </ul>                                      |

Wenn mindestens ein Fehler vorliegt, leuchtet die Fehler-LED in der entsprechenden Farbe. Wenn mehrere Fehler vorliegen, leuchtet die Fehler-LED in der Farbe, die der höchsten Fehlerkategorie zugeordnet ist.

### 7.2.2 Fehler ermitteln und beheben

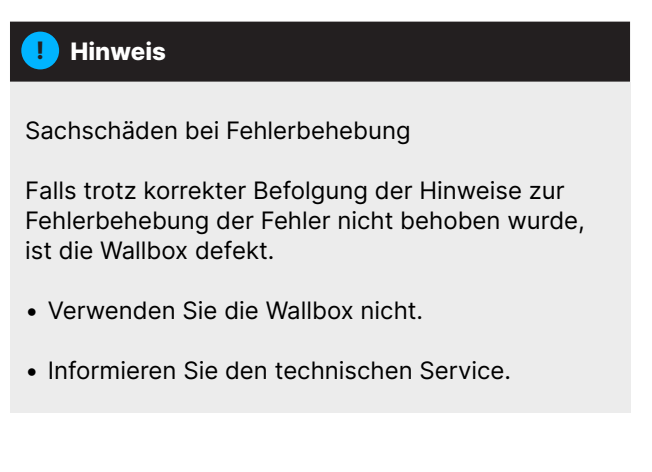

- Wählen Sie über die Navigation der Wallbox-Konfiguration die Option "Wallbox-Einstellungen" "Fehlerliste" aus, um den Fehler zu ermitteln.
- 2. Wählen Sie den Fehler in der Liste aus.
- 3. Lesen Sie die ausführliche Beschreibung sorgfältig und beheben Sie den Fehler entsprechend den Hinweisen.

Bei einem Fehler der Kategorie fatal muss die Wallbox zur Fehlerbehebung in der Regel neu gestartet werden. Falls der Fehler im laufenden Betrieb behoben werden kann, wird dieser Fehler auch nach Behebung der Ursache bis zum nächsten Neustart der Wallbox als aktiv angezeigt.

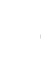

Nach Beseitigung der Fehlerursache wird der Status des Fehlers sofort auf passiv geändert.

4. Beheben Sie die Fehler nach Priorität, wenn mehrere Fehler angezeigt werden. Beginnen Sie mit fatalen Fehlern gefolgt von kritischen Fehlern und zum Schluss die nicht-kritischen Fehler.

### Fehlerliste löschen

- Wählen Sie in der Ansicht "Fehlerliste" die Option "Passive Fehler löschen", sobald nur noch passive Fehler in der Fehlerliste vorhanden sind.
- 2. Starten Sie die Wallbox neu, siehe Kapitel 5.10 Wallbox neu starten.
- Fahren Sie mit der Fehlerbehebung fort, wenn die Fehler-LED nicht weiß leuchtet und die Fehlerliste noch nicht leer ist.

### 7.2.3 Fehlercodes

| Fehlercode | Fehlerkategorie | Art des Fehlers                                                                          | Maßnahme zur Behebung                                                                                                    |
|------------|-----------------|------------------------------------------------------------------------------------------|----------------------------------------------------------------------------------------------------|
| 0×100000   | Fatal           | Selbsttestfehler von<br>Komponenten auf dem<br>Power-Board.                              | Starten Sie die Wallbox neu. Wenn der Fehler<br>nach wiederholtem Neustart noch angezeigt wird,<br>kontaktieren Sie den Support. |
| 0×100002   | Fatal           | Interner Kommunikations-<br>fehler zwischen<br>Power-Controller und<br>Board-Komponenten | Starten Sie die Wallbox neu. Wenn der Fehler<br>nach wiederholtem Neustart noch angezeigt wird,<br>kontaktieren Sie den Support. |
| 0×100003   | Fatal           | Selbsttestfehler der<br>Spannungsversorgung<br>des Power-Controllers.                    | Starten Sie die Wallbox neu. Wenn der Fehler<br>nach wiederholtem Neustart noch angezeigt wird,<br>kontaktieren Sie den Support. |
| 0×100004   | Fatal           | Selbsttestfehler der<br>Spannungsversorgung der<br>Power-Board-Peripherie.               | Starten Sie die Wallbox neu. Wenn der Fehler<br>nach wiederholtem Neustart noch angezeigt wird,<br>kontaktieren Sie den Support. |
| 0×10000E   | Fatal           | Power-Controller ist ausgefallen.                                                        | Starten Sie die Wallbox neu. Wenn der Fehler<br>nach wiederholtem Neustart noch angezeigt wird,<br>kontaktieren Sie den Support. |
| 0×10000F   | Fatal           | Comm-Controller ist<br>ausgefallen.                                                      | Starten Sie die Wallbox neu. Wenn der Fehler<br>nach wiederholtem Neustart noch angezeigt wird,<br>kontaktieren Sie den Support. |
| 0×100010   | Fatal           | Interner Software-Fehler<br>im Power-Controller.                                         | Starten Sie die Wallbox neu. Wenn der Fehler<br>nach wiederholtem Neustart noch angezeigt wird,<br>kontaktieren Sie den Support. |
| 0×100020   | Fatal           | Interner Software-Fehler<br>im Comm-Controller.                                          | Starten Sie die Wallbox neu. Wenn der Fehler<br>nach wiederholtem Neustart noch angezeigt wird,<br>kontaktieren Sie den Support. |
| 0×100023   | Fatal           | Interner Kommunikations-<br>fehler auf dem<br>Comm-Board.                                | Starten Sie die Wallbox neu. Wenn der Fehler<br>nach wiederholtem Neustart noch angezeigt wird,<br>kontaktieren Sie den Support. |
| 0×100026   | Fatal           | EEPROM-Speicher auf dem Comm-Board defekt.                                               | Starten Sie die Wallbox neu. Wenn der Fehler<br>nach wiederholtem Neustart noch angezeigt wird,<br>kontaktieren Sie den Support. |
| 0×100027   | Fatal           | RAM-Speicher des<br>Comm-Controllers defekt.                                             | Starten Sie die Wallbox neu. Wenn der Fehler<br>nach wiederholtem Neustart noch angezeigt wird,<br>kontaktieren Sie den Support. |
| 0×100028   | Fatal           | eMMC-Speicher auf dem<br>Comm-Board defekt.                                              | Starten Sie die Wallbox neu. Wenn der Fehler<br>nach wiederholtem Neustart noch angezeigt wird,<br>kontaktieren Sie den Support. |
| 0×100100   | Fatal           | Fehlerhafter Referenz-<br>wert für die Fehlerstrom-<br>überwachung.                      | Starten Sie die Wallbox neu. Wenn der Fehler<br>nach wiederholtem Neustart noch angezeigt wird,<br>kontaktieren Sie den Support. |

7 Fehlerbehebung

| Fehlercode | Fehlerkategorie | Art des Fehlers                                                   | Maßnahme zur Behebung                                                                                                    |
|------------|-----------------|-------------------------------------------------------------------|----------------------------------------------------------------------------------------------------|
| 0×100101   | Fatal           | Fehlerstrom (DC) erkannt.                                         | Beim Ladevorgang können Fehlerströme<br>entstehen, die die Wallbox erkennt und sich<br>daraufhin vorsichtshalber selbst abschaltet.<br>Dies kann auch durch unerwünschte Seiteneffekte<br>der Hausinstallation ausgelöst werden.                                                                                                    |
|            |                 |                                                                   | 1. Überprüfen Sie unter Hinzuziehen einer<br>Elektrofachkraft die Hausinstallation der<br>Wallbox.                                                                                                    |
|            |                 |                                                                   | 2. Trennen Sie die Verbindung mit dem<br>Fahrzeug oder starten Sie die Wallbox neu.                                                                                                    |
| 0×100102   | Fatal           | Interner Fehler im Sensor<br>der Fehlerstromüber-<br>wachung.     | Starten Sie die Wallbox neu. Wenn der Fehler<br>nach wiederholtem Neustart noch angezeigt wird,<br>kontaktieren Sie den Support.                                                                                                    |
| 0×100103   | Fatal           | Selbsttest der Fehler-<br>stromüberwachung<br>fehlgeschlagen.     | Starten Sie die Wallbox neu. Wenn der Fehler<br>nach wiederholtem Neustart noch angezeigt wird,<br>kontaktieren Sie den Support.                                                                                                    |
| 0×100104   | Fatal           | Erdungsüberwachung<br>zeigt Fehler an.                            | Überprüfen Sie unter Hinzuziehen einer<br>Elektrofachkraft in der Hausinstallation, ob die<br>Wallbox korrekt geerdet ist. Falls trotz Prüfung der<br>Installation der Fehler noch angezeigt wird, kon-<br>taktieren Sie den Support. Falls in Ihrem Land eine<br>Erdungsüberwachung technisch nicht möglich ist<br>oder nur unzuverlässig funktioniert, deaktivieren<br>Sie diese, siehe 5.9.5 Erdungsüberwachung<br>aktivieren/deaktivieren. |
| 0×100106   | Fatal           | Unplausibler Zustand<br>des Lastrelais 1.                         | Starten Sie die Wallbox neu. Wenn der Fehler<br>nach wiederholtem Neustart noch angezeigt wird,<br>kontaktieren Sie den Support.                                                                                                    |
| 0×100107   | Fatal           | Unplausibler Zustand<br>des Lastrelais 2.                         | Starten Sie die Wallbox neu. Wenn der Fehler<br>nach wiederholtem Neustart noch angezeigt wird,<br>kontaktieren Sie den Support.                                                                                                    |
| 0×300006   | Fatal           | Unzulässige Kombination<br>von Hardware-Variante<br>und Software. | Starten Sie die Wallbox neu. Wenn der Fehler<br>nach wiederholtem Neustart noch angezeigt wird,<br>kontaktieren Sie den Support.                                                                                                    |
| 0×30000F   | Fatal           | Unzulässige Kombination<br>von Hardware-Variante<br>und Software. | Starten Sie die Wallbox neu. Wenn der Fehler<br>nach wiederholtem Neustart noch angezeigt wird,<br>kontaktieren Sie den Support.                                                                                                    |
| 0×300400   | Fatal           | Fehlfunktion im<br>Stromzähler.                                   | Starten Sie die Wallbox neu. Wenn der Fehler<br>nach wiederholtem Neustart noch angezeigt wird,<br>kontaktieren Sie den Support.                                                                                                    |
| 0×300401   | Fatal           | Verbindung zum Strom-<br>zähler unterbrochen.                     | Starten Sie die Wallbox neu. Wenn der Fehler<br>nach wiederholtem Neustart noch angezeigt wird,<br>muss die Installation des Stromzählers von einer<br>Elektrofachkraft geprüft werden oder kontaktieren<br>Sie den Support.                                                                                                    |
| 0×401100   | Fatal           | Fehler im Ablauf der<br>Phasenumschaltung.                        | Bei der Phasenumschaltung von dreiphasigem<br>auf einphasigen Betrieb oder umgekehrt ist ein<br>unerwarteter Fehler aufgetreten. Starten Sie die<br>Wallbox neu. Wenn der Fehler nach wiederholtem<br>Neustart noch angezeigt wird, kontaktieren Sie<br>den Support.                                                                                                    |

| Fehlercode | Fehlerkategorie | Art des Fehlers                                                                                                | Maßnahme zur Behebung                                                                                                    |
|------------|-----------------|----------------------------------------------------------------------------------------------------|----------------------------------------------------------------------------------------------------|
| 0×401101   | Fatal           | Fehler bei Konfiguration<br>der Phasenumschaltung.                                                             | Die Wallbox unterstützt eine Phasenumschaltung<br>für drei- und einphasigen Betrieb, ist jedoch<br>nicht korrekt konfiguriert. Überprüfen Sie, ob<br>über die Wallbox-Konfiguration dreiphasiger<br>Betrieb eingestellt wurde. Sollte der Fehler nach<br>Neustart immer noch auftreten, kontaktieren<br>Sie den Support. |
| 0×500001   | Fatal           | Ansteuerung der LEDs<br>fehlerhaft.                                                                            | Die Anzeige der LEDs ist nicht mehr zuverlässig.<br>Starten Sie die Wallbox neu. Wenn der Fehler<br>nach wiederholtem Neustart noch angezeigt wird,<br>kontaktieren Sie den Support.                                                                                                    |
| 0xC00304   | Fatal           | Inkompatible Software-<br>Version von Power-<br>Controller und Comm-<br>Controller.                            | Wiederholen Sie ggf. das zuletzt durchgeführte<br>Software-Update, siehe <i>5.12.2 Software manuell</i><br><i>aktualisieren</i> . Wenn der Fehler auch nach erfolg-<br>reichem Software-Update noch angezeigt wird,<br>kontaktieren Sie den Support.                                                                     |
| 0xE102A0   | Fatal           | Fehler in Power-Board<br>Peripherie.                                                                           | Starten Sie die Wallbox neu. Wenn der Fehler<br>nach wiederholtem Neustart noch angezeigt wird,<br>kontaktieren Sie den Support.                                                                                                    |
| 0xFF0103   | Fatal           | Temperatursensor am<br>Power-Controller außer-<br>halb des gültigen Bereichs.                                  | Starten Sie die Wallbox neu. Wenn der Fehler<br>nach wiederholtem Neustart noch angezeigt wird,<br>kontaktieren Sie den Support.                                                                                                    |
| 0xFF0203   | Fatal           | Temperatursensor am<br>Relais außerhalb des<br>gültigen Bereichs.                                              | Starten Sie die Wallbox neu. Wenn der Fehler<br>nach wiederholtem Neustart noch angezeigt wird,<br>kontaktieren Sie den Support.                                                                                                    |
| 0xFF0303   | Fatal           | Temperatursensor im Ein-<br>gangspfad bzw. am Anfang<br>von Lastrelais 1 außerhalb<br>des gültigen Bereichs.   | Starten Sie die Wallbox neu. Wenn der Fehler<br>nach wiederholtem Neustart noch angezeigt wird,<br>kontaktieren Sie den Support.                                                                                                    |
| 0xFF0403   | Fatal           | Temperatursensor im<br>Ausgangspfad bzw. am<br>Ausgang von Lastrelais<br>2 außerhalb des gültigen<br>Bereichs. | Starten Sie die Wallbox neu. Wenn der Fehler<br>nach wiederholtem Neustart noch angezeigt wird,<br>kontaktieren Sie den Support.                                                                                                    |
| 0×200200   | Kritisch        | Unplausible Spannung<br>auf der Steuerleitung zum<br>Fahrzeug.                                                 | Überprüfen Sie den Status Ihres Fahrzeugs auf<br>korrekte Funktion und prüfen Sie das Ladekabel.                                                                                                    |
| 0×200201   | Kritisch        | Fahrzeug fordert<br>Ventilation an.                                                                            | Das Fahrzeug fordert Ventilation an. Da dies<br>nicht von der Wallbox unterstützt wird, kann<br>die Wallbox nicht zum Laden dieses Fahrzeugs<br>verwendet werden.                                                                                                    |
| 0×402000   | Kritisch        | OCPP-Konfiguration fehlerhaft.                                                                                 | Überprüfen und korrigieren Sie die OCPP-<br>Konfiguration und kontaktieren Sie den<br>CPO (Ladestationsbetreiber), falls das Problem<br>bestehen bleibt.                                                                                                    |
| 0×402001   | Kritisch        | Zertifikat zur Anmeldung<br>über OCPP fehlt oder<br>ungültig.                                                  | Starten Sie die Wallbox neu. Wenn der Fehler<br>nach wiederholtem Neustart noch angezeigt wird,<br>kontaktieren Sie den Support.                                                                                                    |
| 0×402003   | Kritisch        | Wallbox nicht für OCPP<br>autorisiert.                                                                         | Starten Sie die Wallbox neu. Wenn der Fehler<br>nach wiederholtem Neustart noch angezeigt wird,<br>kontaktieren Sie den Support.                                                                                                    |

| Fehlercode | Fehlerkategorie | Art des Fehlers                                                             | Maßnahme zur Behebung                                                                                                    |
|------------|-----------------|-----------------------------------------------------------------------------|----------------------------------------------------------------------------------------------------|
| 0xC00201   | Kritisch        | Interner Kommunikations-<br>fehler zwischen Power-<br>Board und Comm-Board. | Starten Sie die Wallbox neu. Wenn der Fehler<br>nach wiederholtem Neustart noch angezeigt wird,<br>kontaktieren Sie den Support.                                                                                                    |
| 0xD1210A   | Kritisch        | Interner Kommunikations-<br>fehler auf dem<br>Comm-Controller.              | Starten Sie die Wallbox neu. Wenn der Fehler<br>nach wiederholtem Neustart noch angezeigt wird,<br>kontaktieren Sie den Support.                                                                                                    |
| 0xD20001   | Kritisch        | Interner Kommunikations-<br>fehler zwischen Power-<br>Board und Comm-Board. | Starten Sie die Wallbox neu. Wenn der Fehler<br>nach wiederholtem Neustart noch angezeigt wird,<br>kontaktieren Sie den Support.                                                                                                    |
| 0xE10202   | Kritisch        | Überspannung an<br>Phase L1.                                                | Lassen Sie die Installation von einer Elektro-<br>fachkraft prüfen. Insbesondere der Netzanschluss<br>muss geprüft und ggf. repariert werden<br>(Widerstandsmessung Hochvolt, Sichtprüfung auf<br>Knickung, Quetschung usw.) Falls die Installation<br>fehlerfrei ist, kontaktieren Sie den Support.    |
| 0xE10203   | Kritisch        | Unterspannung an<br>Phase L1.                                               | Lassen Sie die Installation von einer Elektrofach-<br>kraft prüfen. Insbesondere der Netzanschluss<br>muss geprüft und ggf. repariert werden (Wi-<br>derstandsmessung Hochvolt, Sichtprüfung auf<br>Knickung, Quetschung usw.) Falls die Installation<br>fehlerfrei ist, kontaktieren Sie den Support.  |
| 0xE10212   | Kritisch        | Überspannung an<br>Phase L2.                                                | Lassen Sie die Installation von einer Elektrofach-<br>kraft prüfen. Insbesondere der Netzanschluss<br>muss geprüft und ggf. repariert werden<br>(Widerstandsmessung Hochvolt, Sichtprüfung<br>auf Knickung, Quetschung usw.) Falls die<br>Installation fehlerfrei ist, kontaktieren Sie<br>den Support. |
| 0xE10213   | Kritisch        | Unterspannung an<br>Phase L2.                                               | Lassen Sie die Installation von einer Elektrofach-<br>kraft prüfen. Insbesondere der Netzanschluss<br>muss geprüft und ggf. repariert werden<br>(Widerstandsmessung Hochvolt, Sichtprüfung<br>auf Knickung, Quetschung usw.) Falls die Installa-<br>tion fehlerfrei ist, kontaktieren Sie den Support.  |
| 0xE10222   | Kritisch        | Überspannung an<br>Phase L3.                                                | Lassen Sie die Installation von einer Elektrofach-<br>kraft prüfen. Insbesondere der Netzanschluss<br>muss geprüft und ggf. repariert werden<br>(Widerstandsmessung Hochvolt, Sichtprüfung<br>auf Knickung, Quetschung usw.) Falls die<br>Installation fehlerfrei ist, kontaktieren Sie<br>den Support. |
| 0xE10223   | Kritisch        | Unterspannung an<br>Phase L3.                                               | Lassen Sie die Installation von einer Elektrofach-<br>kraft prüfen. Insbesondere der Netzanschluss<br>muss geprüft und ggf. repariert werden<br>(Widerstandsmessung Hochvolt, Sichtprüfung<br>auf Knickung, Quetschung usw.) Falls die<br>Installation fehlerfrei ist, kontaktieren Sie<br>den Support. |
| 0xE10231   | Kritisch        | Eingangsstrom an<br>Phase L1 zu hoch.                                       | Lassen Sie die Installation von einer Elektrofach-<br>kraft prüfen. Insbesondere der Netzanschluss<br>muss geprüft und ggf. repariert werden<br>(Widerstandsmessung Hochvolt, Sichtprüfung<br>auf Knickung, Quetschung usw.) Falls die<br>Installation fehlerfrei ist, kontaktieren Sie<br>den Support. |

|  | Fehlercode | Fehlerkategorie | Art des Fehlers                                                                                                    | Maßnahme zur Behebung                                                                                                    |
|--|------------|-----------------|----------------------------------------------------------------------------------------------------|----------------------------------------------------------------------------------------------------|
|  | 0xE10241   | Kritisch        | Eingangsstrom an<br>Phase L2 zu hoch.                                                                                          | Lassen Sie die Installation von einer Elektrofach-<br>kraft prüfen. Insbesondere der Netzanschluss<br>muss geprüft und ggf. repariert werden<br>(Widerstandsmessung Hochvolt, Sichtprüfung<br>auf Knickung, Quetschung usw.) Falls die Installa-<br>tion fehlerfrei ist, kontaktieren Sie<br>den Support.                                                                                     |
|  | 0xE10251   | Kritisch        | Eingangsstrom an<br>Phase L3 zu hoch.                                                                                          | Lassen Sie die Installation von einer Elektrofach-<br>kraft prüfen. Insbesondere der Netzanschluss<br>muss geprüft und ggf. repariert werden<br>(Widerstandsmessung Hochvolt, Sichtprüfung<br>auf Knickung, Quetschung usw.) Falls die<br>Installation fehlerfrei ist, kontaktieren Sie<br>den Support.                                                                                       |
|  | 0xE10300   | Kritisch        | Netzfrequenz außerhalb<br>des erlaubten Bereichs.                                                                              | Wenn eine Netzstörung am Hausanschluss vor-<br>liegt, kann die Wallbox so lange nicht betrieben<br>werden, bis die Störung behoben ist.                                                                                                    |
|  |            |                 |                                                                                                    | Lassen Sie die Installation von einer Elektrofach-<br>kraft prüfen. Insbesondere der Netzanschluss<br>muss geprüft und ggf. repariert werden<br>(Widerstandsmessung Hochvolt, Sichtprüfung<br>auf Knickung, Quetschung usw.) Falls die<br>Installation fehlerfrei ist, kontaktieren Sie<br>den Support.                                                                                       |
|  | 0xFF0101   | Kritisch        | Aufgrund von Unter-<br>temperatur (Sensor am<br>Power-Controller) ist kein<br>Laden möglich.                                   | Warten Sie, bis die Wallbox sich wieder auf eine<br>ausreichende Betriebstemperatur erwärmt hat.<br>Stellen Sie sicher, dass die Umgebungstemperatur<br>nicht zu niedrig ist und innerhalb der Betriebs-<br>grenzen der Wallbox liegt.                                                                                                    |
|  | 0xFF0104   | Kritisch        | Aufgrund von kritischer<br>Temperatur (Sensor am<br>Power-Controller) ist<br>kein Laden möglich.                               | Warten Sie, bis die Wallbox sich wieder auf eine<br>erlaubte Betriebstemperatur abgekühlt hat. Stellen<br>Sie sicher, dass die Umgebungstemperatur nicht<br>zu hoch ist. Wenn die Wallbox an einem Ort instal-<br>liert ist, an dem sie direkter Sonneneinstrahlung<br>ausgesetzt ist oder an dem es wenig Luftzirkula-<br>tion gibt, kann dies zu einer Erhöhung der Tempe-<br>ratur führen. |
|  | 0xFF0201   | Kritisch        | Aufgrund von Untertem-<br>peratur (Sensor am Relais)<br>ist kein Laden möglich.                                                | Warten Sie, bis die Wallbox sich wieder auf eine<br>ausreichende Betriebstemperatur erwärmt hat.<br>Stellen Sie sicher, dass die Umgebungstemperatur<br>nicht zu niedrig ist und innerhalb der Betriebs-<br>grenzen der Wallbox liegt.                                                                                                    |
|  | 0xFF0204   | Kritisch        | Aufgrund von kritischer<br>Temperatur (Sensor am<br>Relais) ist kein Laden<br>möglich.                                         | Warten Sie, bis die Wallbox sich wieder auf eine<br>erlaubte Betriebstemperatur abgekühlt hat.<br>Stellen Sie sicher, dass die Umgebungstemperatur<br>nicht zu hoch ist. Wenn die Wallbox an einem Ort<br>installiert ist, an dem sie direkter Sonneneinstrah-<br>lung ausgesetzt ist oder an dem es wenig Luft-<br>zirkulation gibt, kann dies zu einer Erhöhung der<br>Temperatur führen.   |
|  | 0xFF0301   | Kritisch        | Aufgrund von Untertempe-<br>ratur (Sensor im Eingangs-<br>pfad bzw. am Ausgang von<br>Lastrelais 1) ist kein Laden<br>möglich. | Warten Sie, bis die Wallbox sich wieder auf eine<br>ausreichende Betriebstemperatur erwärmt hat.<br>Stellen Sie sicher, dass die Umgebungstemperatur<br>nicht zu niedrig ist und innerhalb der Betriebs-<br>grenzen der Wallbox liegt.                                                                                                    |

| Fehlercode | Fehlerkategorie | Art des Fehlers                                                                                                    | Maßnahme zur Behebung                                                                                                    |
|------------|-----------------|----------------------------------------------------------------------------------------------------|----------------------------------------------------------------------------------------------------|
| 0xFF0304   | Kritisch        | Aufgrund von kritischer<br>Temperatur (Sensor im<br>Eingangspfad bzw. am<br>Ausgang von Lastrelais 1)<br>ist kein Laden möglich | Warten Sie, bis die Wallbox sich wieder auf eine<br>erlaubte Betriebstemperatur abgekühlt hat.<br>Stellen Sie sicher, dass die Umgebungstemperatur<br>nicht zu hoch ist. Wenn die Wallbox an einem Ort<br>installiert ist, an dem sie direkter Sonneneinstrah-<br>lung ausgesetzt ist oder an dem es wenig Luft-<br>zirkulation gibt, kann dies zu einer Erhöhung der<br>Temperatur führen. |
| 0xFF0401   | Kritisch        | Aufgrund von Untertem-<br>peratur (Sensor im Aus-<br>gangspfad bzw. am Anfang<br>von Lastrelais 2) ist kein<br>Laden möglich.   | Warten Sie, bis die Wallbox sich wieder auf eine<br>ausreichende Betriebstemperatur erwärmt hat.<br>Stellen Sie sicher, dass die Umgebungstemperatur<br>nicht zu niedrig ist und innerhalb der Betriebs-<br>grenzen der Wallbox liegt.                                                                                                    |
| 0xFF0404   | Kritisch        | Aufgrund von kritischer<br>Temperatur (Sensor im<br>Ausgangspfad bzw. am<br>Ausgang von Lastrelais 2)<br>ist kein Laden möglich | Warten Sie, bis die Wallbox sich wieder auf eine<br>erlaubte Betriebstemperatur abgekühlt hat.<br>Stellen Sie sicher, dass die Umgebungstemperatur<br>nicht zu hoch ist. Wenn die Wallbox an einem Ort<br>installiert ist, an dem sie direkter Sonneneinstrah-<br>lung ausgesetzt ist oder an dem es wenig Luft-<br>zirkulation gibt, kann dies zu einer Erhöhung der<br>Temperatur führen. |
| 0XD20002   | Kritisch        | Interner Kommunikations-<br>fehler zwischen Power-<br>Board und Comm-Board<br>beim Start.                                       | Starten Sie die Wallbox neu. Wenn der Fehler<br>nach wiederholtem Neustart noch angezeigt wird,<br>kontaktieren Sie den Support.                                                                                                    |
| 0×403005   | Kritisch        | Fehler bei der Aktualisie-<br>rung des Software-Teils<br>des Power-Controllers.                                                 | Starten Sie das Update neu. Wenn der Fehler<br>nach wiederholtem Versuch noch angezeigt wird,<br>kontaktieren Sie den Support.                                                                                                    |
| 0×100025   | Nicht kritisch  | Temperaturkompensation<br>der LEDs ausgefallen.                                                                                 | Starten Sie die Wallbox neu. Ein Betrieb der<br>Wallbox ist weiterhin möglich, die Farbgebung der<br>LEDs entspricht ggf. nicht der Beschreibung in<br>dieser Anleitung. Nutzen Sie ggf. die Wallbox-<br>Konfiguration, um den korrekten Systemzustand<br>zu ermitteln.                                                                                                    |
| 0×100029   | Nicht kritisch  | Verschleißgrad des Flash-<br>Speichers hat 50% erreicht                                                                         | Starten Sie die Wallbox neu. Wenn der Fehler<br>nach wiederholtem Neustart noch angezeigt wird,<br>kontaktieren Sie den Support.                                                                                                    |
| 0×100030   | Nicht kritisch  | Speicherbereich für<br>benutzerdefinierte Daten<br>ist voll belegt.                                                             | Löschen Sie nicht benötigte oder veraltete<br>benutzerdefinierte Daten, wie Einträge in der<br>Fahrzeugfreigabe-Liste, um Speicherplatz<br>freizugeben. Dies kann über die Einstellungen der<br>Wallbox-Konfiguration erfolgen. Alternativ können<br>Sie die Ladevorgangsdaten auch extern speichern.                                                                                       |
| 0×100031   | Nicht kritisch  | Speicherbereich für die<br>Daten zu Ladevorgängen<br>ist voll belegt.                                                           | Löschen Sie nicht benötigte oder veraltete Lade-<br>vorgangsdaten, um Speicherplatz freizugeben.<br>Dies kann über die Einstellungen der Wallbox-<br>Konfiguration erfolgen.                                                                                                    |
| 0×10010D   | Nicht kritisch  | Erdungsüberwachung<br>deaktiviert.                                                                                              | Über die Wallbox-Konfiguration wurde die<br>Erdungsüberwachung deaktiviert. Falls die Er-<br>dungsüberwachung aktiviert werden soll, siehe<br>Erdungsüberwachung aktivieren/deaktivieren.                                                                                                    |
| 0×300000   | Nicht kritisch  | Selbsttest vom WLAN-<br>Modul fehlgeschlagen.                                                                                   | Starten Sie die Wallbox neu. Wenn der Fehler<br>nach wiederholtem Neustart noch angezeigt wird,<br>nutzen Sie eine alternative Netzwerkverbindung.                                                                                                    |

| Fehlercode | Fehlerkategorie | Art des Fehlers                                                                             | Maßnahme zur Behebung                                                                                                    |
|------------|-----------------|---------------------------------------------------------------------------------------------|----------------------------------------------------------------------------------------------------|
| 0×300001   | Nicht kritisch  | WLAN-Verbindungsfehler.                                                                     | Prüfen Sie, ob die Signalstärke des WLANs<br>ausreichend für eine Verbindung ist und ob<br>die Zugangsdaten korrekt eingegeben wurden.<br>Starten Sie ggf. den WLAN-Access-Point in ihrem<br>Netz neu.                                                                                                    |
| 0×300100   | Nicht kritisch  | Selbsttest vom Ethernet-<br>Modul fehlgeschlagen.                                           | Starten Sie die Wallbox neu. Wenn der Fehler<br>nach wiederholtem Neustart noch angezeigt wird,<br>nutzen Sie eine alternative Netzwerkverbindung.                                                                                                    |
| 0×300101   | Nicht kritisch  | Ethernet-Verbindungs-<br>fehler.                                                            | Überprüfen Sie Kabel, Switch, Netzwerkkon-<br>figuration und Sicherheitseinstellungen am<br>verbundenen Router. Nutzen Sie alternativ eine<br>andere Netzwerkverbindung.                                                                                                    |
| 0×300200   | Nicht kritisch  | Selbsttest vom LTE-Modul<br>fehlgeschlagen.                                                 | Starten Sie die Wallbox neu. Wenn der Fehler<br>nach wiederholtem Neustart noch angezeigt wird,<br>nutzen Sie eine alternative Netzwerkverbindung.                                                                                                    |
| 0×300201   | Nicht kritisch  | LTE-Verbindungs- oder<br>Autorisierungsfehler.                                              | Überprüfen Sie beispielsweise mit einem<br>Smartphone, ob in der Umgebung der Wallbox<br>LTE-Empfang mit ausreichender Signalstärke<br>gewährleistet ist. Prüfen Sie die korrekte Einga-<br>be der Zugangsdaten. Nutzen Sie alternativ eine<br>andere Netzwerkverbindung.                                                                                                    |
| 0×300202   | Nicht kritisch  | LTE-Signalstärke zu gering.                                                                 | Warten Sie, bis ein Signalpegel mit ausreichender<br>Stärke vorhanden ist oder weichen Sie ggf. auf<br>Ethernet oder WLAN aus. Überprüfen Sie den<br>Standort Ihrer Wallbox und stellen Sie sicher,<br>dass sie nicht durch Hindernisse blockiert wird,<br>die das LTE-Signal beeinträchtigen. Verwenden<br>Sie bei schwierigen Empfangsbedingungen<br>ggf. einen LTE-Repeater.                                                                |
| 0×300300   | Nicht kritisch  | RFID-Modul fehlerhaft.                                                                      | Starten Sie die Wallbox neu. Wenn der Fehler nach<br>wiederholtem Neustart noch angezeigt wird, kann<br>die Ladefreigabe nur noch durch eine der anderen<br>Autorisierungsmöglichkeiten oder durch Ausschal-<br>ten der Autorisierung erfolgen. Ist das RFID-Modul<br>weiterhin fehlerhaft, kontaktieren Sie den Support.                                                                                                    |
| 0×300301   | Nicht kritisch  | RFID-Karte ungültig oder<br>nicht lesbar.                                                   | <ul> <li>Prüfen Sie,</li> <li>ob die RFID-Karte in der Autorisierungsliste erscheint bzw. registrieren Sie sie.</li> <li>ob Sie eine funktionierende RFID-Karte nach den unterstützten Standards entsprechend dieser Anleitung verwenden.</li> <li>Halten Sie die RFID-Karte ausreichend nah an den markierten Sensor und warten Sie die visuelle Rückmeldung der Wallbox ab, bevor Sie die RFID-Karte wieder vom Sensor entfernen.</li> </ul> |
| 0×40100C   | Nicht kritisch  | Versuch, eine Fahrzeug-<br>kommunikation über PLC<br>herzustellen, ist fehlge-<br>schlagen. | Die Wallbox konnte keine Kommunikation mit<br>dem Fahrzeug über ISO 15118 (PLC) herstellen.<br>Überprüfen Sie, ob das Fahrzeug diese erweiter-<br>te Kommunikation unterstützt und aktiviert hat.<br>Überprüfen Sie das Ladekabel. Als Alternative ist<br>ein Basisladen möglich.                                                                                                    |

| Fehlercode | Fehlerkategorie | Art des Fehlers                                | Maßnahme zur Behebung                                                                                                    |
|------------|-----------------|------------------------------------------------|----------------------------------------------------------------------------------------------------|
| 0×40100E   | Nicht kritisch  | Fahrzeugfehler<br>(Matching error).            | Die Wallbox hat ein ISO 15118-fähiges Fahrzeug<br>erkannt und eine Verbindung hergestellt, konnte<br>das Protokoll aber nicht starten. Überprüfen<br>Sie die Konfiguration am Fahrzeug. Dieser Fehler<br>tritt vor allem auf, wenn das Fahrzeug auf<br>DC-Laden eingestellt ist. Als Alternative ist<br>Basisladen möglich.                      |
| 0×40100F   | Nicht kritisch  | Fahrzeugfehler<br>(Sequence error).            | Die Wallbox hat ein ISO 15118-fähiges Fahrzeug<br>erkannt und eine Verbindung hergestellt, konnte<br>das Protokoll aber nicht starten. Überprüfen<br>Sie die Konfiguration am Fahrzeug. Dieser Fehler<br>tritt vor allem auf, wenn das Fahrzeug auf<br>DC-Laden eingestellt ist. Als Alternative ist<br>Basisladen möglich.                      |
| 0×401011   | Nicht kritisch  | Fahrzeugfehler<br>(ungültige Session ID).      | Die Wallbox hat ein ISO 15118-fähiges Fahrzeug<br>erkannt und eine Verbindung hergestellt, jedoch<br>eine Inkompatibilität mit dem verwendeten<br>Protokoll festgestellt. Überprüfen Sie die Konfigu-<br>ration am Fahrzeug. Als Alternative ist Basisladen<br>möglich.                                                                          |
| 0×401012   | Nicht kritisch  | Fahrzeugfehler<br>(ungültige Service ID).      | Die Wallbox hat ein ISO 15118-fähiges Fahrzeug<br>erkannt und eine Verbindung hergestellt, jedoch<br>eine Inkompatibilität mit dem verwendeten<br>Protokoll festgestellt. Überprüfen Sie die Konfigu-<br>ration am Fahrzeug. Als Alternative ist Basisladen<br>möglich.                                                                          |
| 0×401013   | Nicht kritisch  | Fahrzeugfehler (ungültige<br>Bezahlmethode).   | Die Wallbox hat ein ISO 15118-fähiges Fahrzeug<br>erkannt und eine Verbindung hergestellt, konnte<br>jedoch keine geeignete Bezahlmethode detek-<br>tieren. Falls Sie das Fahrzeug für Plug & Charge<br>benutzen wollen, prüfen Sie, ob ein passendes<br>Zertifikat auf dem Fahrzeug installiert ist.<br>Als Alternative ist Basisladen möglich. |
| 0×401014   | Nicht kritisch  | Fahrzeugfehler<br>(Service-Auswahl).           | Die Wallbox hat ein ISO 15118-fähiges Fahrzeug<br>erkannt und eine Verbindung hergestellt, jedoch<br>eine Inkompatibilität mit dem verwendeten<br>Protokoll festgestellt. Überprüfen Sie die<br>Konfiguration am Fahrzeug. Als Alternative ist<br>Basisladen möglich.                                                                            |
| 0×401015   | Nicht kritisch  | Plug & Charge Zertifikat<br>ist abgelaufen.    | Die Wallbox hat ein Plug & Charge-fähiges<br>Fahrzeug erkannt und eine Verbindung hergestellt,<br>jedoch ein ungültiges Zertifikat erkannt. Kontak-<br>tieren Sie den Hersteller oder Händler Ihres Fahr-<br>zeuges, um das ungültige Zertifikat zu aktualisie-<br>ren. Als Alternative ist Basisladen möglich.                                  |
| 0×401016   | Nicht kritisch  | Plug & Charge Zertifikat<br>ist zurückgerufen. | Die Wallbox hat ein Plug & Charge-fähiges Fahr-<br>zeug erkannt und eine Verbindung hergestellt,<br>jedoch ein nicht mehr gültiges Zertifikat erkannt.<br>Kontaktieren Sie den Hersteller oder Händler Ihres<br>Fahrzeuges, um das ungültige Zertifikat zu aktua-<br>lisieren. Als Alternative ist Basisladen möglich.                           |

| Fehlercode | Fehlerkategorie | Art des Fehlers                                                              | Maßnahme zur Behebung                                                                                                    |
|------------|-----------------|------------------------------------------------------------------------------|----------------------------------------------------------------------------------------------------|
| 0×401017   | Nicht kritisch  | Plug & Charge Zertifikat<br>nicht vorhanden.                                 | Die Wallbox hat ein Plug & Charge-fähiges Fahr-<br>zeug erkannt und eine Verbindung hergestellt,<br>jedoch kein Zertifikat erkannt. Kontaktieren Sie<br>den Hersteller oder Händler Ihres Fahrzeuges,<br>um ein geeignetes Zertifikat für die Plug &<br>Charge-Funktion zu erhalten. Als Alternative ist<br>Basisladen möglich.                    |
| 0×401018   | Nicht kritisch  | Plug & Charge: Fehler in<br>Zertifikatsverarbeitung.                         | Die Wallbox hat ein Plug & Charge-fähiges Fahr-<br>zeug erkannt und eine Verbindung hergestellt,<br>jedoch ein ungültiges Zertifikat erkannt. Kontak-<br>tieren Sie den Hersteller oder Händler Ihres Fahr-<br>zeuges, und erkundigen Sie sich nach dem Status<br>und der Gültigkeit Ihres Zertifikats. Als Alternative<br>ist Basisladen möglich. |
| 0×40101A   | Nicht kritisch  | Plug & Charge: Fehler in<br>Zertifikatsverarbeitung<br>(Challenge ungültig). | Die Wallbox hat ein Plug & Charge-fähiges Fahr-<br>zeug erkannt und eine Verbindung hergestellt,<br>jedoch ein ungültiges Zertifikat erkannt. Kontak-<br>tieren Sie den Hersteller oder Händler Ihres Fahr-<br>zeuges, um ein geeignetes Zertifikat für die Plug<br>& Charge-Funktion zu erhalten. Als Alternative ist<br>Basisladen möglich.      |
| 0×40101B   | Nicht kritisch  | Fahrzeugfehler (falsche<br>Energieübertragungs-<br>methode).                 | Die Wallbox hat ein ISO 15118-fähiges Fahrzeug<br>erkannt und eine Verbindung hergestellt, jedoch<br>eine Inkompatibilität mit dem verwendeten<br>Protokoll festgestellt. Überprüfen Sie die<br>Konfiguration am Fahrzeug. Als Alternative ist<br>Basisladen möglich.                                                                              |
| 0×40101C   | Nicht kritisch  | Fahrzeugfehler (falsche<br>Ladeparameter).                                   | Die Wallbox hat ein ISO 15118-fähiges Fahrzeug<br>erkannt und eine Verbindung hergestellt, jedoch<br>eine Inkompatibilität mit dem verwendeten<br>Protokoll festgestellt. Überprüfen Sie die<br>Konfiguration am Fahrzeug. Als Alternative ist<br>Basisladen möglich.                                                                              |
| 0×40101D   | Nicht kritisch  | Fahrzeugfehler (Ladeprofil<br>ungültig).                                     | Die Wallbox hat ein ISO 15118-fähiges Fahrzeug<br>erkannt und eine Verbindung hergestellt, jedoch<br>eine Inkompatibilität mit dem verwendeten<br>Protokoll festgestellt. Überprüfen Sie die<br>Konfiguration am Fahrzeug. Als Alternative ist<br>Basisladen möglich.                                                                              |
| 0×40101E   | Nicht kritisch  | Fahrzeugfehler (ungültige<br>Tarifauswahl).                                  | Die Wallbox hat ein ISO 15118-fähiges Fahrzeug<br>erkannt und eine Verbindung hergestellt, jedoch<br>eine Inkompatibilität mit dem verwendeten<br>Protokoll festgestellt. Überprüfen Sie die<br>Konfiguration am Fahrzeug. Als Alternative ist<br>Basisladen möglich.                                                                              |
| 0×401020   | Nicht kritisch  | Fahrzeugfehler (kein<br>Ladeservice ausgewählt).                             | Die Wallbox hat ein ISO 15118-fähiges Fahrzeug<br>erkannt und eine Verbindung hergestellt, jedoch<br>eine Inkompatibilität mit dem verwendeten<br>Protokoll festgestellt. Überprüfen Sie die<br>Konfiguration am Fahrzeug. Als Alternative ist<br>Basisladen möglich.                                                                              |

| Fehlercode | Fehlerkategorie | Art des Fehlers                                                                               | Maßnahme zur Behebung                                                                                                    |
|------------|-----------------|-----------------------------------------------------------------------------------------------|----------------------------------------------------------------------------------------------------|
| 0×401025   | Nicht kritisch  | Fehler beim Aufbau der<br>Verbindung zum Fahrzeug<br>über TCP.                                | Die Wallbox hat ein ISO 15118-kompatibles Fahr-<br>zeug erkannt, konnte aber keine Verbindung<br>aufbauen. Überprüfen Sie die Konfiguration am<br>Fahrzeug oder wiederholen Sie Plug & Charge<br>durch Ab- und Anstecken des Ladekabels.<br>Als Alternative ist Basisladen möglich.     |
| 0×401026   | Nicht kritisch  | Fahrzeugfehler<br>(Verbindung zum Fahrzeug<br>über PLC abgebrochen).                          | Es ist zu einer Zeitüberschreitung während einer<br>bestehenden Verbindung zum Fahrzeug über PLC<br>gekommen, und die Wallbox hat auf Basisladen<br>umgeschaltet. Stecken Sie das Ladekabel ab und<br>wieder an. Als Alternative ist Basisladen möglich.                                |
| 0×401027   | Nicht kritisch  | Verbindung zum<br>Energy Management<br>System (EMS) abge-<br>brochen.                         | Überprüfen Sie, ob das EMS eingeschaltet und<br>mit Ihrem Netzwerk verbunden ist. Es ist entwe-<br>der eine Ethernet- oder eine WLAN-Verbindung<br>erforderlich, eine Verbindung über LTE ist nicht<br>möglich. Prüfen Sie ggf. auch die Sicherheitsein-<br>stellung in Ihrem Netzwerk. |
| 0×401028   | Nicht kritisch  | Energy Management<br>System: Dienst für<br>Blackout Protection ist<br>nicht verfügbar.        | Überprüfen Sie die Konfiguration Ihres Energy<br>Management Systems.                                                                                                    |
| 0×401029   | Nicht kritisch  | Energy Management<br>System: Dienst für Eigen-<br>stromladen ist nicht<br>verfügbar.          | Überprüfen Sie die Konfiguration Ihres Energy<br>Management Systems und Ihrer PV-Anlage.                                                                                                    |
| 0×40102A   | Nicht kritisch  | Energy Management<br>System: Dienst für kosten-<br>optimiertes Laden ist nicht<br>verfügbar.  | Überprüfen Sie die Konfiguration Ihres Energy<br>Management Systems hinsichtlich der Tarif-<br>einstellungen.                                                                                                    |
| 0×402002   | Nicht kritisch  | Verbindung zum OCPP-<br>Server ist abgebrochen.                                               | Überprüfen Sie die Serververbindung.<br>Ein ggf. aktiver Ladevorgang wird fortgesetzt.                                                                                                    |
| 0×402004   | Nicht kritisch  | Ladeautorisierung über<br>OCPP ist fehlgeschlagen.<br>LED-Status: Autorisierung<br>abgelehnt. | Prüfen Sie, ob Sie das korrekte Autorisierungs-<br>mittel (RFID-Karte) verwendet haben und/oder<br>das verwendete Fahrzeug für die Wallbox frei-<br>gegeben ist.                                                                                                    |
| 0×402005   | Nicht kritisch  | Nicht unterstützte Anfrage<br>vom OCPP-Server.                                                | Hat keine Auswirkungen auf aktive oder<br>zukünftige Ladevorgänge. Informieren Sie<br>ggf. den Support.                                                                                                    |
| 0×402006   | Nicht kritisch  | Unbekannte Daten vom<br>OCPP-Server.                                                          | Hat keine Auswirkungen auf aktive oder<br>zukünftige Ladevorgänge. Informieren Sie<br>ggf. den Support.                                                                                                    |
| 0×403000   | Nicht kritisch  | Software-Update-Server<br>nicht erreichbar.                                                   | Überprüfen Sie die Netzwerkverbindung der<br>Wallbox, um sicherzustellen, dass sie ordnungs-<br>gemäß mit dem Internet verbunden ist. Starten Sie<br>das Update erneut. Wenn der Fehler nach wieder-<br>holtem Versuch noch angezeigt wird, kontaktieren<br>Sie den Support.            |
| 0×403001   | Nicht kritisch  | Software-Download<br>konnte nicht gestartet<br>werden                                         | Überprüfen Sie die Netzwerkverbindung der<br>Wallbox, um sicherzustellen, dass sie ordnungs-<br>gemäß mit dem Internet verbunden ist. Starten Sie<br>das Update erneut. Wenn der Fehler nach wieder-<br>holtem Versuch noch angezeigt wird, kontaktieren<br>Sie den Support.            |

| Fehlercode | Fehlerkategorie | Art des Fehlers                                                                                                    | Maßnahme zur Behebung                                                                                                    |
|------------|-----------------|----------------------------------------------------------------------------------------------------|----------------------------------------------------------------------------------------------------|
| 0×403002   | Nicht kritisch  | Timeout während<br>Software-Download.                                                                                   | Überprüfen Sie die Netzwerkverbindung der<br>Wallbox, um sicherzustellen, dass sie ordnungs-<br>gemäß mit dem Internet verbunden ist. Starten Sie<br>das Update erneut. Wenn der Fehler nach wieder-<br>holtem Versuch noch angezeigt wird, kontaktieren<br>Sie den Support.                                                             |
| 0×403003   | Nicht kritisch  | Heruntergeladenes<br>Software-Image ungültig<br>oder beschädigt.                                                        | Starten Sie das Update erneut. Wenn der Fehler<br>nach wiederholtem Versuch noch angezeigt wird,<br>kontaktieren Sie den Support.                                                                                                    |
| 0×403004   | Nicht kritisch  | Fehler beim Aktualisieren<br>des Software-Teils des<br>Comm-Controllers.                                                | Starten Sie das Update erneut. Wenn der Fehler<br>nach wiederholtem Versuch noch angezeigt wird,<br>kontaktieren Sie den Support.                                                                                                    |
| 0×403006   | Nicht kritisch  | Unerlaubtes Software-<br>Downgrade angefordert.                                                                         | Überprüfen Sie die aktuelle Software-Version der<br>Wallbox und vergleichen Sie diese mit den vom<br>Hersteller empfohlenen oder unterstützten<br>Versionen. Starten Sie das Update erneut. Wenn<br>der Fehler nach wiederholtem Versuch noch<br>angezeigt wird, kontaktieren Sie den Support.                                           |
| 0×500000   | Nicht kritisch  | Lichtsensor ausgefallen.                                                                                                | Starten Sie die Wallbox neu. Wenn der Fehler nach<br>Neustart noch angezeigt wird, kann das Gerät<br>trotzdem weiter betrieben werden. Die Leucht-<br>stärke der LEDs wird ggf. nicht an die Helligkeit<br>der Umgebung angepasst. Stellen Sie die ge-<br>wünschte Helligkeit bei Bedarf manuell in der<br>Wallbox-Konfiguration ein.    |
| 0xFF0102   | Nicht kritisch  | Ladestromreduktion<br>aufgrund von hoher<br>Temperatur (Sensor am<br>Power-Controller).                                 | Kalkulieren Sie eine längere Ladedauer ein.<br>Stellen Sie sicher, dass die Umgebungstemperatur<br>nicht zu hoch ist. Wenn die Wallbox an einem Ort<br>installiert ist, an dem sie direkter Sonneneinstrah-<br>lung ausgesetzt ist oder an dem es wenig Luft-<br>zirkulation gibt, kann dies zu einer Erhöhung der<br>Temperatur führen. |
| 0xFF0202   | Nicht kritisch  | Ladestromreduktion<br>aufgrund von hoher Tem-<br>peratur (Sensor am Relais).                                            | Kalkulieren Sie eine längere Ladedauer ein.<br>Stellen Sie sicher, dass die Umgebungstemperatur<br>nicht zu hoch ist. Wenn die Wallbox an einem Ort<br>installiert ist, an dem sie direkter Sonneneinstrah-<br>lung ausgesetzt ist oder an dem es wenig Luft-<br>zirkulation gibt, kann dies zu einer Erhöhung der<br>Temperatur führen. |
| 0xFF0302   | Nicht kritisch  | Ladestromreduktion<br>aufgrund von hoher<br>Temperatur (Sensor im<br>Eingangspfad bzw. am<br>Ausgang von Lastrelais 1). | Kalkulieren Sie eine längere Ladedauer ein.<br>Stellen Sie sicher, dass die Umgebungstemperatur<br>nicht zu hoch ist. Wenn die Wallbox an einem Ort<br>installiert ist, an dem sie direkter Sonneneinstrah-<br>lung ausgesetzt ist oder an dem es wenig Luft-<br>zirkulation gibt, kann dies zu einer Erhöhung der<br>Temperatur führen. |
| 0xFF0402   | Nicht kritisch  | Ladestromreduktion<br>aufgrund von hoher<br>Temperatur (Sensor im<br>Eingangspfad bzw. am<br>Ausgang von Lastrelais 2). | Kalkulieren Sie eine längere Ladedauer ein.<br>Stellen Sie sicher, dass die Umgebungstemperatur<br>nicht zu hoch ist. Wenn die Wallbox an einem Ort<br>installiert ist, an dem sie direkter Sonneneinstrah-<br>lung ausgesetzt ist oder an dem es wenig Luft-<br>zirkulation gibt, kann dies zu einer Erhöhung der<br>Temperatur führen. |

| Fehlercode | Fehlerkategorie | Art des Fehlers                                                                        | Maßnahme zur Behebung                                                                                                    |
|------------|-----------------|----------------------------------------------------------------------------------------|----------------------------------------------------------------------------------------------------|
| 0xFF0902   | Nicht kritisch  | Ladestromreduktion<br>aufgrund von hoher<br>Temperatur (Sensor am<br>Comm-Controller). | Kalkulieren Sie eine längere Ladedauer ein.<br>Stellen Sie sicher, dass die Umgebungstemperatur<br>nicht zu hoch ist. Wenn die Wallbox an einem Ort<br>installiert ist, an dem sie direkter Sonneneinstrah-<br>lung ausgesetzt ist oder an dem es wenig Luft-<br>zirkulation gibt, kann dies zu einer Erhöhung der<br>Temperatur führen. |
| 0xFF0903   | Nicht kritisch  | Temperatursensor am<br>Comm-Controller außer-<br>halb des gültigen Bereichs.           | Starten Sie die Wallbox neu. Wenn der Fehler<br>nach wiederholtem Neustart noch angezeigt wird,<br>kontaktieren Sie den Support.                                                                                                    |

### 7.3 Notfallmaßnahmen einleiten

Die Notfallmaßnahmen dürfen nur durch eine zertifizierte Elektrofachkraft eingeleitet werden.

### Gefahr

Bei Berührung mit spannungsführenden Teilen besteht unmittelbare Lebensgefahr durch Stromschlag.

- Im Notfall bzw. zur Fehlerbehebung oder bei elektrischen Arbeiten an der Wallbox folgende Sicherheitsregeln beachten:
  - · Wallbox spannungsfrei schalten.
  - $\cdot$  Spannungsfreiheit feststellen.
  - $\cdot$  Gegen Wiedereinschalten sichern.
  - $\cdot$  Wallbox erden und kurzschließen.
  - · Benachbarte, unter Spannung stehende Teile abdecken und Gefahrenbereich sichern.

Im Notfall, falls die Wallbox oder Teile der Wallbox einen Wasserschaden haben oder Zerstörungen durch Vandalismus aufweisen, gehen Sie wie folgt vor:

- 1. Führen Sie alle im Warnhinweis aufgelisteten Sicherheitsregeln durch, um Spannungsfreiheit herzustellen.
- 2. Kontaktieren Sie den Support.

### 8 Außerbetriebnahme

### Warnung

Verletzungsgefahr bei unzureichender Qualifikation des Personals.

Als Folge können schwere Verletzungen und Sachschäden auftreten.

• Nur geschultes und entsprechend qualifiziertes Personal darf an der Wallbox arbeiten.

### 📙 Warnung

Verletzungsgefahr durch fehlerhafte Demontage.

Fehler bei Demontage können zu lebensgefährlichen Situationen führen und erhebliche Sachschäden verursachen.

• Alle Hinweise zur Demontage beachten.

### 8.1 Wallbox außer Betrieb nehmen

- Die gesamte Wallbox auf Werkseinstellungen zurücksetzen. Dabei werden alle personenbezogenen Daten und ggf. lokalen Sicherheitskopien aus dem System gelöscht.
- 2. Kontaktieren Sie hierzu ggf. den Support.

### 8.2 Wallbox demontieren

Die Wallbox darf nur durch eine zertifizierte Elektrofachkraft demontiert werden.

### 📙 Gefahr

Bei Berührung mit spannungsführenden Teilen besteht unmittelbare Lebensgefahr durch Stromschlag.

- Im Notfall bzw. zur Fehlerbehebung oder bei elektrischen Arbeiten an der Wallbox folgende Sicherheitsregeln beachten:
  - · Wallbox spannungsfrei schalten.
  - · Spannungsfreiheit feststellen.
  - · Gegen Wiedereinschalten sichern.
  - · Wallbox erden und kurzschließen.
  - · Benachbarte, unter Spannung stehende Teile abdecken und Gefahrenbereich sichern.
- Führen Sie alle im Warnhinweis aufgeführten Sicherheitsregeln durch, um Spannungsfreiheit herzustellen.
- 2. Lösen Sie den Deckel und die Zierblende.
- 3. Entfernen Sie die Adern der Zuleitung aus den Anschlussklemmen.
- Nehmen Sie die Wallbox von den Befestigungsschrauben ab.
- 5. Lagern oder entsorgen Sie die Wallbox.

### 9 Anhang

### 9.1 Rechtliche Informationen

© 2024 – Dieses Dokument enthält Material, das sich im Besitz der Volkswagen Group Charging GmbH (Elli) befindet, und Material, das sich im Besitz von eSystems MTG GmbH befindet. Alle Rechte vorbehalten.

Dieses Dokument darf weder ganz noch teilweise ohne vorherige schriftliche Genehmigung durch die Volkswagen Group Charging GmbH (Elli) oder eSystems MTG GmbH in irgendeiner Form oder irgendeiner Weise geändert, reproduziert, verarbeitet oder weitergegeben werden.

### Eichrechtskonformität

Das Herstellersiegel bringt der Hersteller bei der Produktion im Bereich des eichrechtskonformen Zählers an. Es stellt sicher, dass eine Manipulation an der Verkabelung oder dem eingebauten Stromzähler erkannt werden kann. Das Herstellersiegel darf während des Einsatzzeitraumes der Wallbox nicht entfernt oder beschädigt werden.

Eine Beschädigung oder Entfernung des Herstellersiegels führt dazu, dass die Eichrechtskonformität der Wallbox sofort erlischt, unabhängig vom Ablauf der gesetzlichen Frist für eichrechtliche Prüfungen.

Wenn das Herstellersiegel gebrochen ist, ist es verboten, ein neues Herstellersiegel ohne die Aufsicht der Eichbehörde oder eines Vertreters der Eichbehörde anzubringen.

• Fristen für die eichrechtliche Prüfungen von Stromzählern beachten.

### **EU-Konformität**

Hiermit erklärt eSystems MTG GmbH, dass die Funkanlagentypen ENG11E102, ENG22E102, ENG22E104, ENG22E212, ENG22E214, ENG22E222, ENG22E224 der Richtlinie 2014/53/EU entsprechen.

Der vollständige Text der EU-Konformitätserklärung ist unter der folgenden Internetadresse verfügbar: https://www.elli.eco/de/downloads-charger2.

### Datenschutzerklärung

Für die Nutzung Ihrer Wallbox ist die Verarbeitung Ihrer personenbezogenen Daten durch uns notwendig. Informationen zur Datenverarbeitung, zu Ihren Betroffenenrechten und Kontaktdaten finden Sie in unserer Datenschutzerklärung unter https://www.elli.eco/de/downloads oder können über den QR-Code aufgerufen werden.

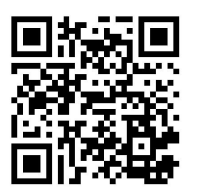

9.2 Produkteigenschaften

### CF Die Wallbox und die beigefügten Ladekarten wurden von den Herstellern CE-zertifiziert und tragen das CE-Logo. Die entsprechenden Konformitätserklärungen können über https://www.elli.eco/ downloads/ abgerufen werden. Die Wallbox und die beigefügte RoHS Compliant Ladekarte entsprechen der RoHS-Richtlinie (RL 2011/65/EU). Die entsprechenden Konformitätserklärungen können Sie beim Hersteller erhalten.

### 9.3 Lagerung

- 1. Reinigen Sie die Wallbox vor dem Lagern.
- 2. Lagern Sie die Wallbox in der Originalverpackung oder einer anderen geeigneten Verpackung sauber und trocken.
- 3. Halten Sie die zulässigen Lagertemperaturen ein. Detaillierte Angaben hierzu finden Sie im Technischen Datenblatt.

### 9.4 Entsorgung

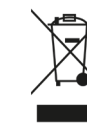

Entsorgen Sie das Gerät in Übereinstimmung mit den geltenden örtlichen Entsorgungsvorschriften.

Elektro- und Elektronikgeräte sind mit dem Symbol der durchgestrichenen Abfalltone gekennzeichnet. Dieses weist darauf hin, dass entsprechende Geräte am Ende ihrer Lebensdauer getrennt vom normalen Hausmüll gesammelt und entsorgt werden müssen. Als Endnutzer trifft Sie diese gesetzliche Pflicht der getrennten Entsorgung.

Elektro-/Elektronikgeräte können kostenfrei bei örtlichen Sammelstellen in Ihrer Nähe abgeben werden. Die Adressen können Sie bei Ihrer Stadt-bzw. Kommunalverwaltung erfragen.

Das Löschen etwaiger personenbezogener Daten auf dem Altgerät obliegt Ihrer eigenen Verantwortung.

Soweit entnehmbare Batterien, Akkus oder Lampen in ihrem Altgerät enthalten sind, entfernen Sie diese, bevor Sie das Gerät in die Entsorgung geben und führen Sie diese ebenfalls einer separaten Sammlung zu.

Elektro- und Elektronikgeräte enthalten Stoffe, die sich potenziell gefährlich auf die Umwelt und menschliche Gesundheit auswirken können. Achten Sie deshalb auf eine ordnungsgemäße Entsorgung und prüfen Sie vorher Maßnahmen zur Abfallvermeidung wie z. B. Reparierbarkeit oder anderweitige Gebrauchsfähigkeit und ziehen Sie etwa die Möglichkeit von ReUse-Einrichtungen, Refurbishment, ein Update oder den Austausch von einzelnen Komponenten einer endgültigen Entsorgung vor, um einen Beitrag zum Schutz unserer Umwelt zu leisten. In Deutschland: Auch Händler mit einer Verkaufsfläche für Elektro- und Elektronikgeräte von mindestens 400 Quadratmetern sowie Lebensmittelhändler mit einer Gesamtverkaufsfläche von mindestens 800 Quadratmetern müssen, wenn sie mehrmals im Kalenderjahr oder dauerhaft Elektro- und Elektronikgeräte anbieten und auf dem Markt bereitstellen, Altgeräte unentgeltlich zurücknehmen. Bei einem Vertrieb unter Verwendung von Fernkommunikationsmitteln gelten als Verkaufsfläche des Händlers alle Lager- und Versandflächen.

Bei der Abgabe eines neuen Elektro- oder Elektronikaltgerätes an einen Endnutzer müssen die Händler ein Altgerät der gleichen Geräteart, das im Wesentlichen dieselben Funktionen wie das neue Gerät erfüllt, am Ort der Abgabe oder in unmittelbarer Nähe hierzu kostenlos zurücknehmen.

Eine kostenlose Rücknahme ist auch ohne Kauf eines neuen Elektro- oder Elektronikgerätes im Einzelhandelsgeschäft oder in unmittelbarer Nähe hierzu von bis zu 3 Altgeräten pro Geräteart möglich, wenn diese in ihren äußeren Abmessungen nicht größer als 25 Zentimetern sind.

Informieren Sie sich, ob es in Ihrem Land (außerhalb Deutschlands) ähnliche Vorschriften gibt.

Informationen in Bezug auf die Erfüllung der in § 10 Abs. 3 ElektroG und § 22 Abs. 1 ElektroG normierten "quantitativen Zielvorgaben" (Sammel- und Verwertungsquote) in Deutschland finden Sie unter: https://www. bmuv.de/themen/wasser-ressourcenabfall/ kreislaufwirtschaft/statistiken/elektro-undelektronikaltgeraete

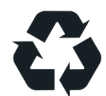

Das Recycling von Materialien spart Rohstoffe und Energie und leistet einen großen Beitrag zum Umweltschutz.

9 Anhang

### 9.5 Glossar

| Abkürzungen | Bedeutung                                                          |
|-------------|--------------------------------------------------------------------|
| °C          | Celsius                                                            |
| °F          | Fahrenheit                                                         |
| А           | Ampere                                                             |
| AC          | Wechselstrom                                                       |
| COM         | COM-Software                                                       |
| СРО         | Ladestationen-Betreiber,<br>Charging Point Operator                |
| DC          | Gleichstrom                                                        |
| DHCP        | Kommunikationsprotokoll,<br>Dynamic Host Configuration<br>Protocol |
| ELS         | Erdschlusssensor                                                   |
| EMS         | Energie Management System                                          |
| EVSE-ID     | Identifikationsnummer,<br>Electric Vehicle Supply Equipment        |
| GHz         | Gigahertz                                                          |
| HEMS        | Home Energy Management<br>System                                   |
| Hz          | Hertz                                                              |
| ICCID       | Integrated Circuit Card<br>Identifier Network                      |
| IMEI        | International Mobile<br>Equipment Identity                         |
| IMSI        | International Mobile<br>Subscriber Identity                        |
| IP          | Internet Protocol                                                  |
| kW          | Kilowatt                                                           |
| LED         | Leuchtdiode                                                        |
| LTE         | Long Term Evolution                                                |
| mA          | Milliampere                                                        |

| Abkürzungen | Bedeutung                                                       |  |  |
|-------------|-----------------------------------------------------------------|--|--|
| MID         | Messgeräterichtlinie                                            |  |  |
| NFC         | Near Field Communication,<br>kontaktlose Datenübertragung       |  |  |
| ОСРР        | Open Charge Point Protocol                                      |  |  |
| PIN         | Persönliche<br>Identifikationsnummer                            |  |  |
| PLC         | Power Line Communication                                        |  |  |
| PSK         | PSK-Verschlüsselung                                             |  |  |
| PUK         | Elektronischer Schlüssel,<br>Personal Unblocking Key            |  |  |
| PV          | Photovoltaik                                                    |  |  |
| PWR         | PWR-Software                                                    |  |  |
| RFID        | Funkfrequenz-Identifikation                                     |  |  |
| SIM         | Subscriber Identity Module,<br>Chipkarte                        |  |  |
| SoC         | Ladezustand der Batterie,<br>State of Charge                    |  |  |
| SSID        | Netzwerkname,<br>Service Set Identifier                         |  |  |
| TLS         | Transportschichtsicherheit,<br>Transport Layer Security         |  |  |
| UUID        | Standardidentifikationsnummer,<br>Universally Unique Identifier |  |  |
| V           | Volt                                                            |  |  |
| V2G         | Vehicle-to-Grid                                                 |  |  |
| WEP         | Verschlüsselungsprotkoll,<br>Wired Equivalent Privacy           |  |  |
| WLAN        | Wireless Local Area Network                                     |  |  |
| WPA         | WLAN Protected Access                                           |  |  |

9 Anhang

Distribution of [Brand] Wallbox by **Elli – a brand of the Volkswagen Group** Volkswagen Group Charging GmbH Karl-Liebknecht-Str. 32 10178 Berlin Germany

www.elli.eco

### Kundensupport

https://www.elli.eco/en/contact

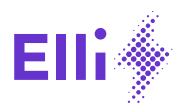